Free response version

### Please make your web browser full screen.

Press the **N** key to go to the **NEXT** slide.

- This study will have three sessions.
- If you pass this first session with a task accuracy greater than 60%, you will be invited to participate in two additional sessions.
- These two additional sessions will occur on different days.

### In this study, you will be seeing a lot of lines that look like the one above.

## Sometimes the line will be rotated <u>clockwise</u> of vertical, as shown here.

### Sometimes the line will be rotated <u>counterclockwise</u> of vertical, as shown here.

During the study, you will be viewing a number of lines like these and you will be asked to report which direction the lines are tilted.

### There are only two possible options: <u>counterclockwise</u> of vertical, like the line above.

#### Or <u>clockwise</u> of vertical, as shown here.

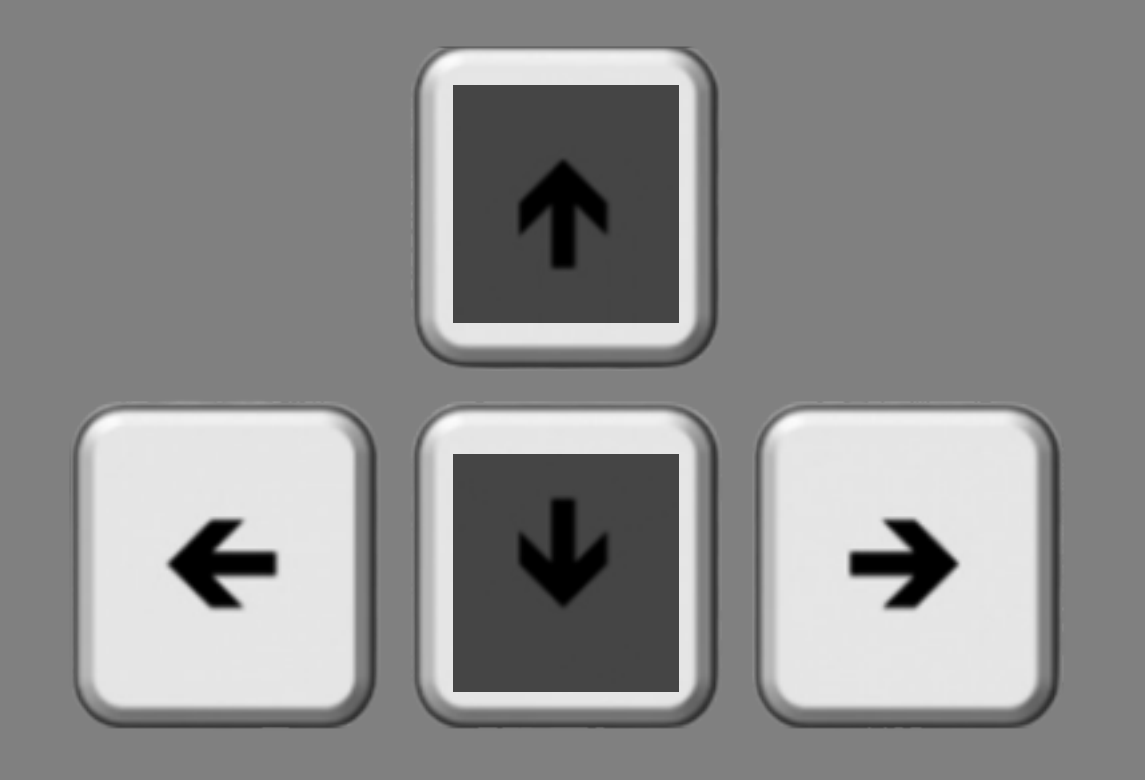

You will make your response using the left and right arrow keys on your computer keyboard.

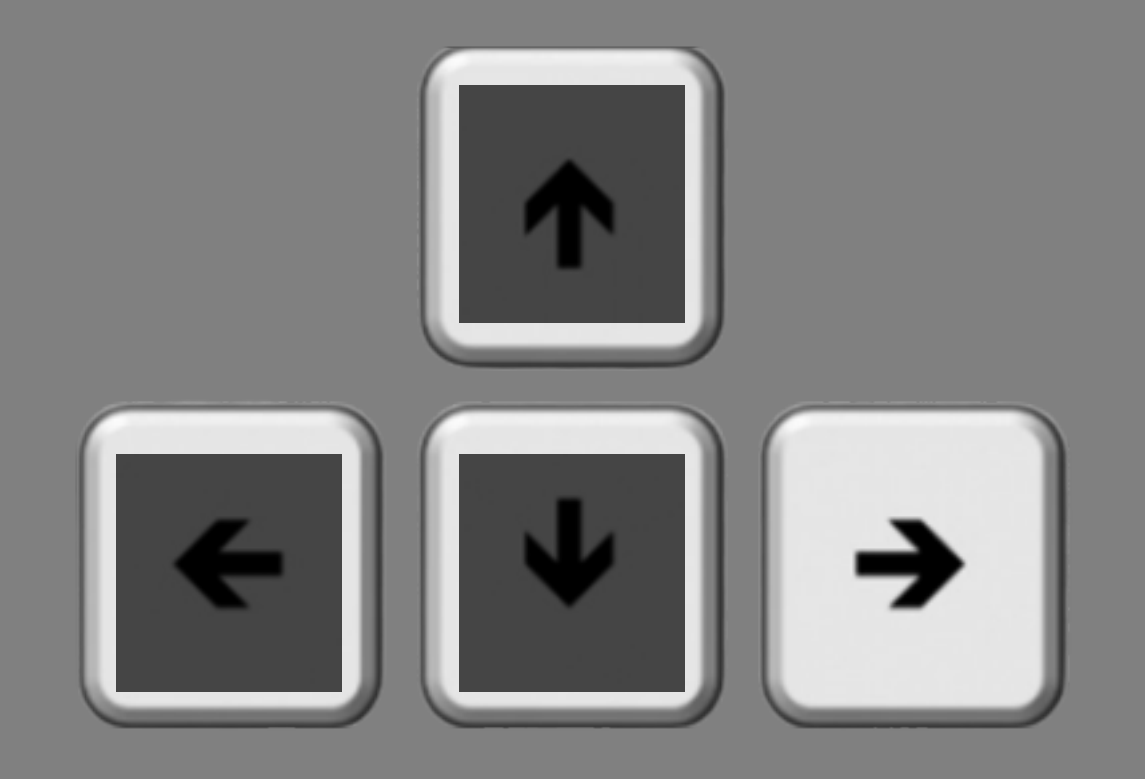

Press the right arrow key if the line is rotated <u>clockwise</u> of vertical.

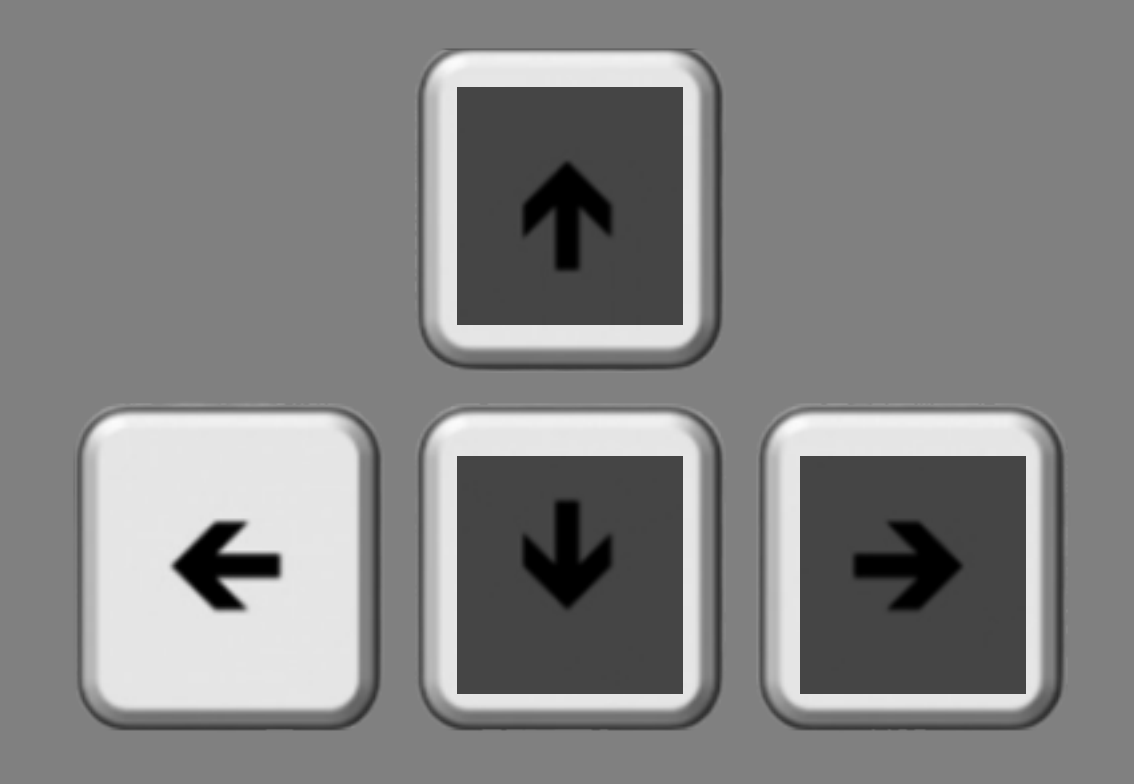

### Press the left arrow key if the line is rotated <u>counterclockwise</u> of vertical.

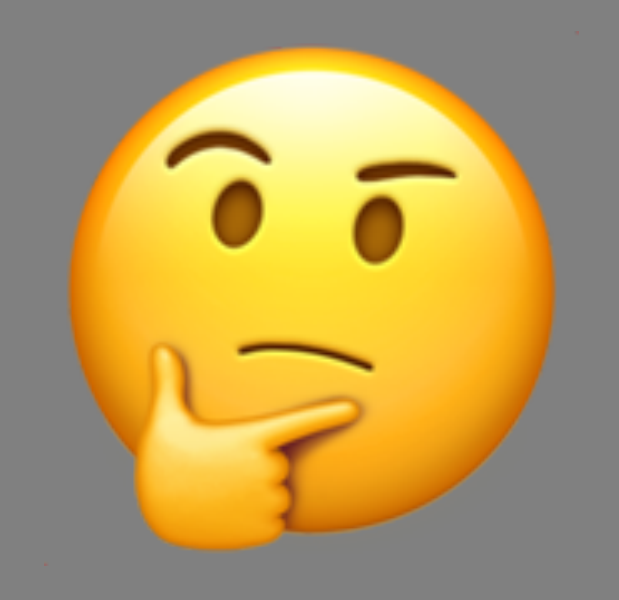

# Sometimes, it will be quite difficult, and you will just have to guess.

So that's the basic task. Here's how it will unfold.

Each trial will start with a blank screen and a fixation point. It's very important to keep your eyes on the fixation point the whole time.

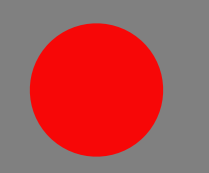

### The color of the fixation point will vary in each trial. Sometimes it will be red.

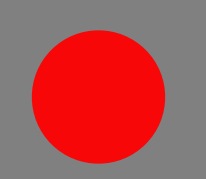

Sometimes it will be green. However, the color of the fixation point does not provide any information about where the target line will appear.

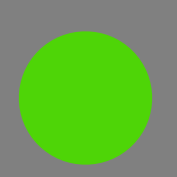

After a short time, two of the lines you just read about will briefly appear. One to the left of the fixation point and one to the right.

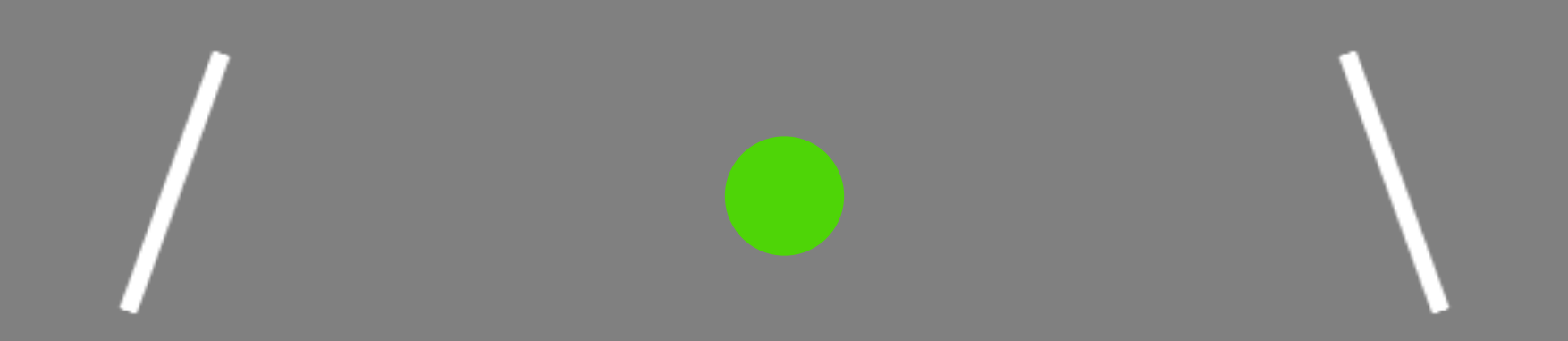

You will only have to report the tilt for <u>one</u> of the lines. It could be the one on the left. It could be the one on the right.

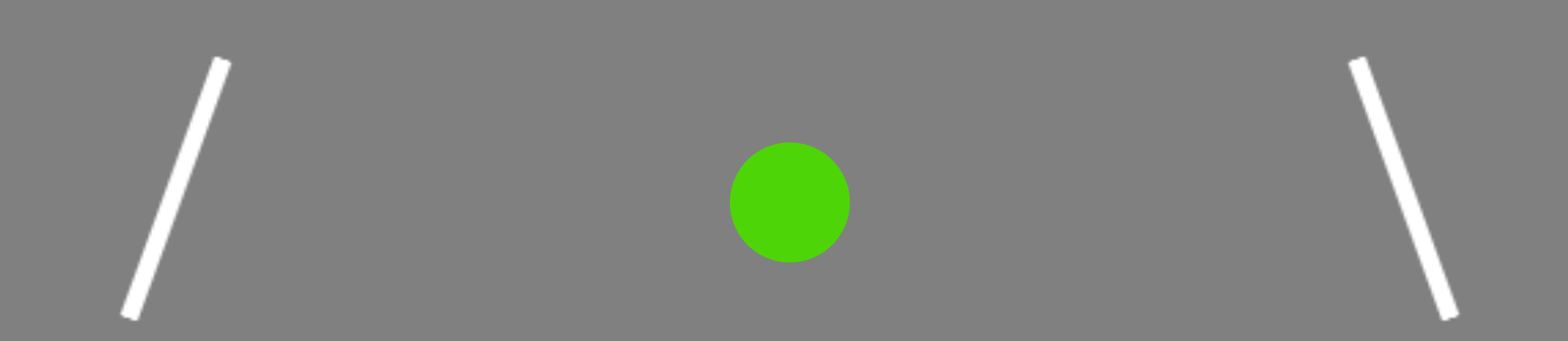

You won't know which one it will be, so that's why it is really important to keep your eyes in the center, steady on the fixation point.

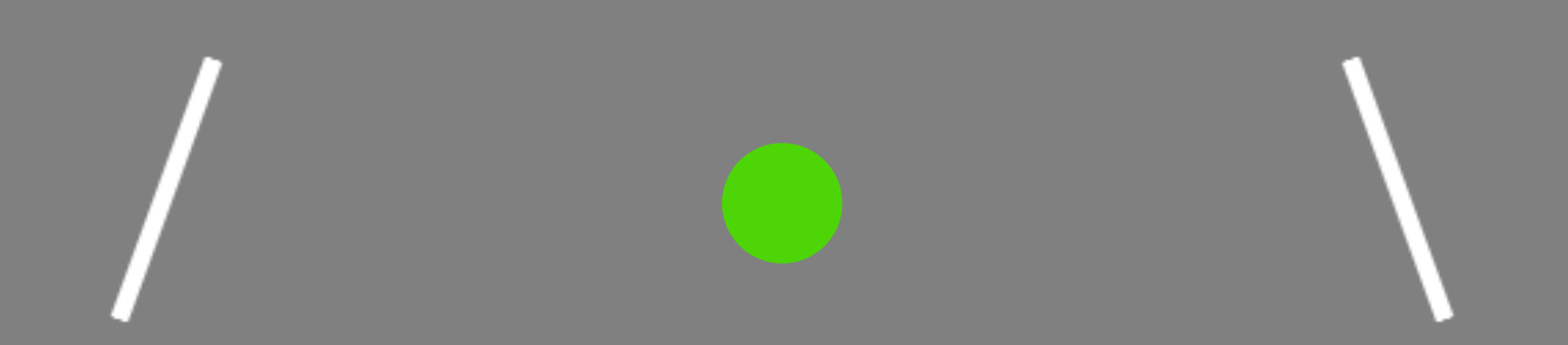

After the lines disappear, a small dash will indicate which one you need to make a decision about.

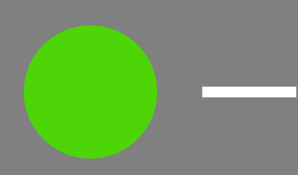

In this example, the dash is on the right side of the fixation point and it is indicating that you should report the rotation of the line that was on the right.

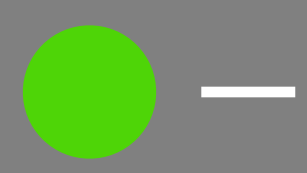

You will have 20 seconds to enter your response, but you should respond as quickly and accurately as possible.

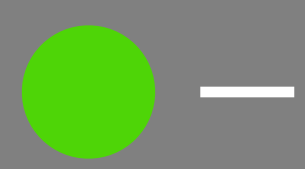

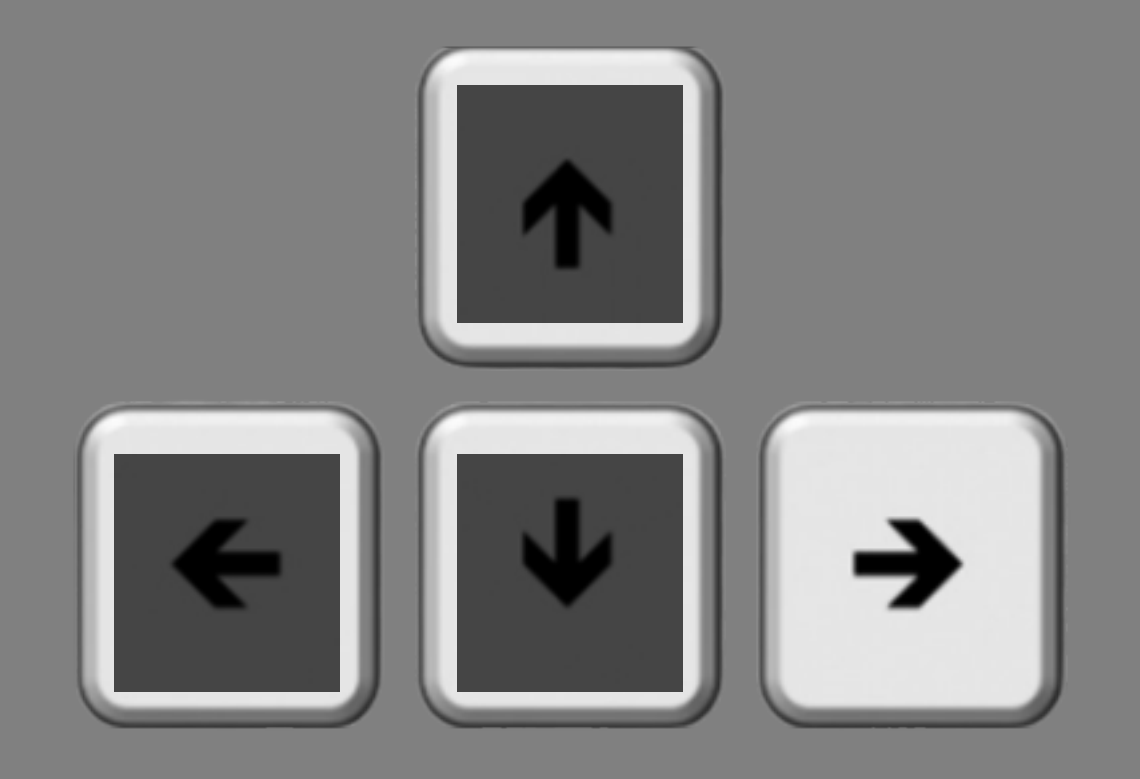

And remember, it's the right arrow key if the line was rotated <u>clockwise</u> of vertical.

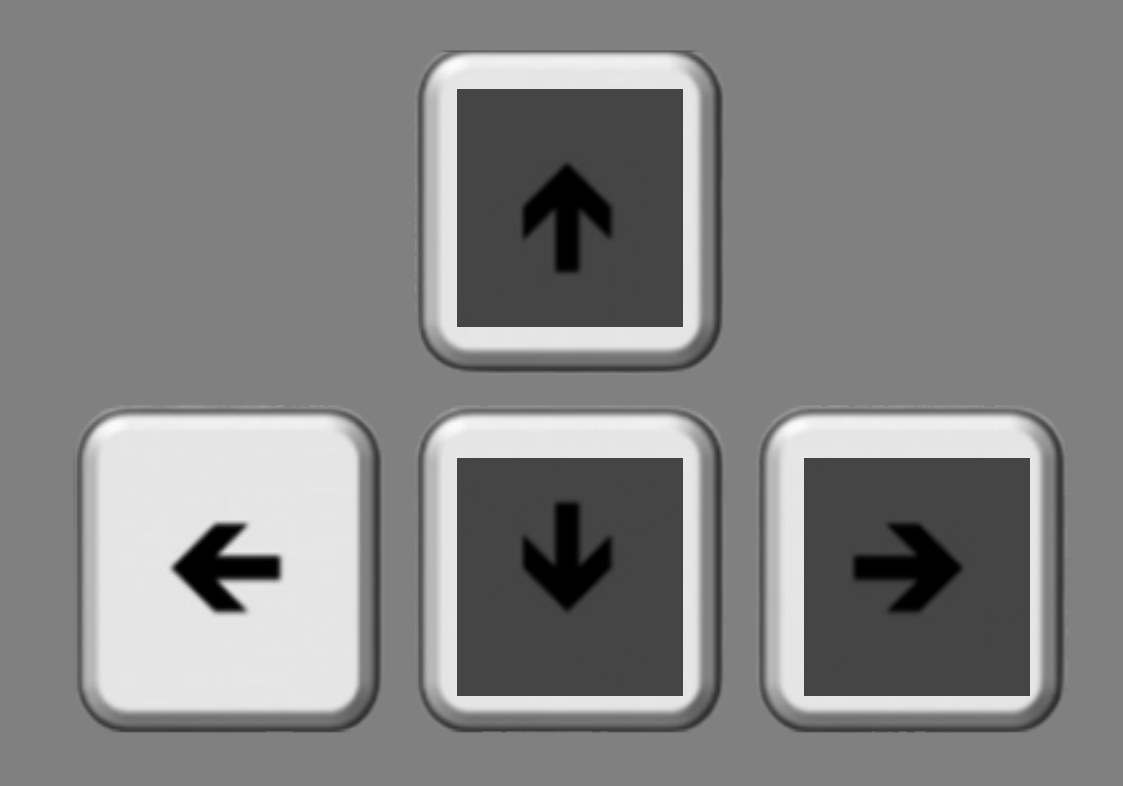

# And it's the left arrow key if the line was rotated <u>counterclockwise</u> of vertical.

# If you were correct, the fixation point will briefly turn white.

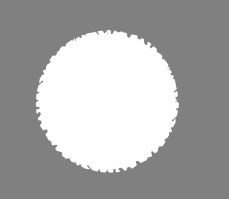

# If you were incorrect, an X will briefly appear.

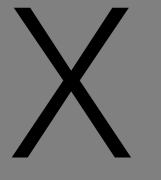

If you do not respond within the 20 second window, an X will briefly appear.

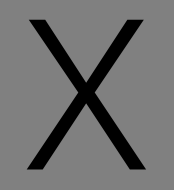

- On some trials, you may notice small dots that flash somewhere on the screen.
- These flashes are irrelevant and will not provide any information about where the target line will appear.
- Do your best to ignore them.

- In total, you will complete 10 experimental blocks.
- Each block contains 96 trials.
- It should take ~4 minutes to complete each block. Feel free to take a short break between the blocks.
- You will start with 16 practice trials.

Thank you for participating!

Press the **F** key to **FINISH**, press the **B** key to go **BACK**.

500 ms response deadline

### Please make your web browser full screen.

Press the **N** key to go to the **NEXT** slide.

- This study may have three sessions.
- If you pass the two criteria listed below, you will be invited to participate in two additional, approximately one-hour sessions (for a total of 3 sessions):
  - Task accuracy in Session 1 must be greater than 60%
  - Number of missed responses in Session 1 must be less than 10%
    - \* more details about missed responses to come
- These two additional sessions will occur on different days.

### In this study, you will be seeing a lot of lines that look like the one above.

## Sometimes the line will be rotated <u>clockwise</u> of vertical, as shown here.

### Sometimes the line will be rotated <u>counterclockwise</u> of vertical, as shown here.
During the study, you will be viewing a number of lines like these and you will be asked to report which direction the lines are tilted.

## There are only two possible options: <u>counterclockwise</u> of vertical, like the line above.

#### Or <u>clockwise</u> of vertical, as shown here.

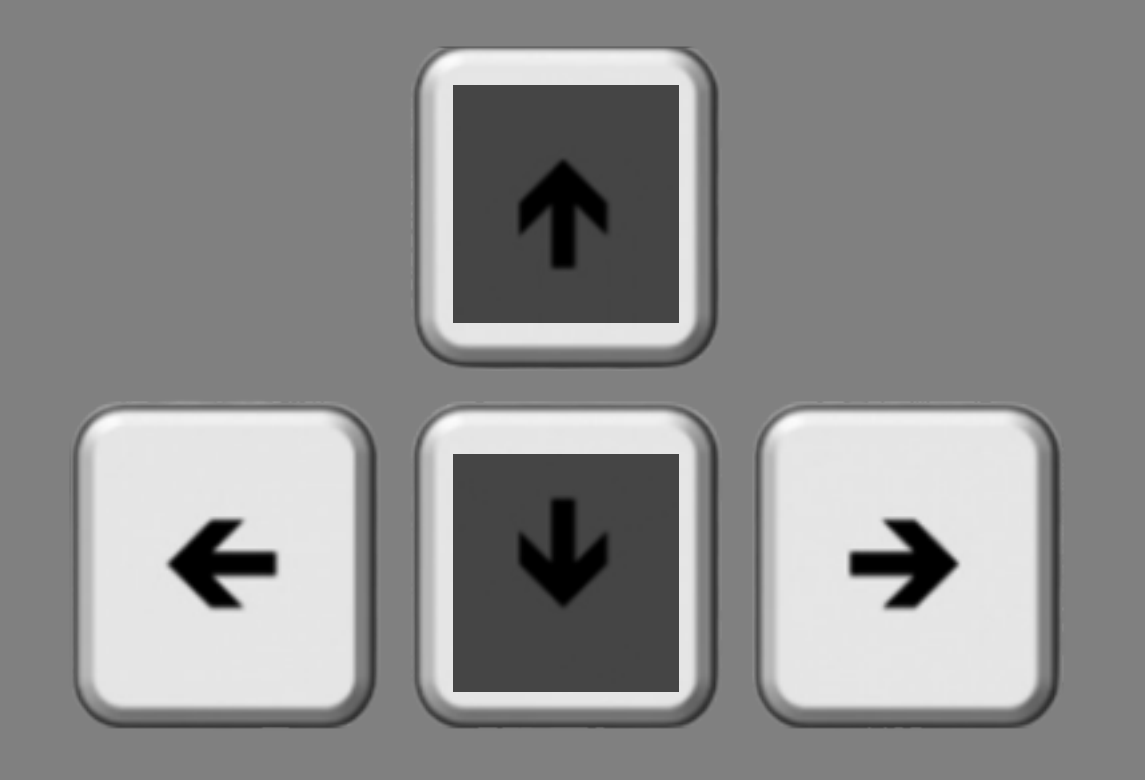

You will make your response using the left and right arrow keys on your computer keyboard.

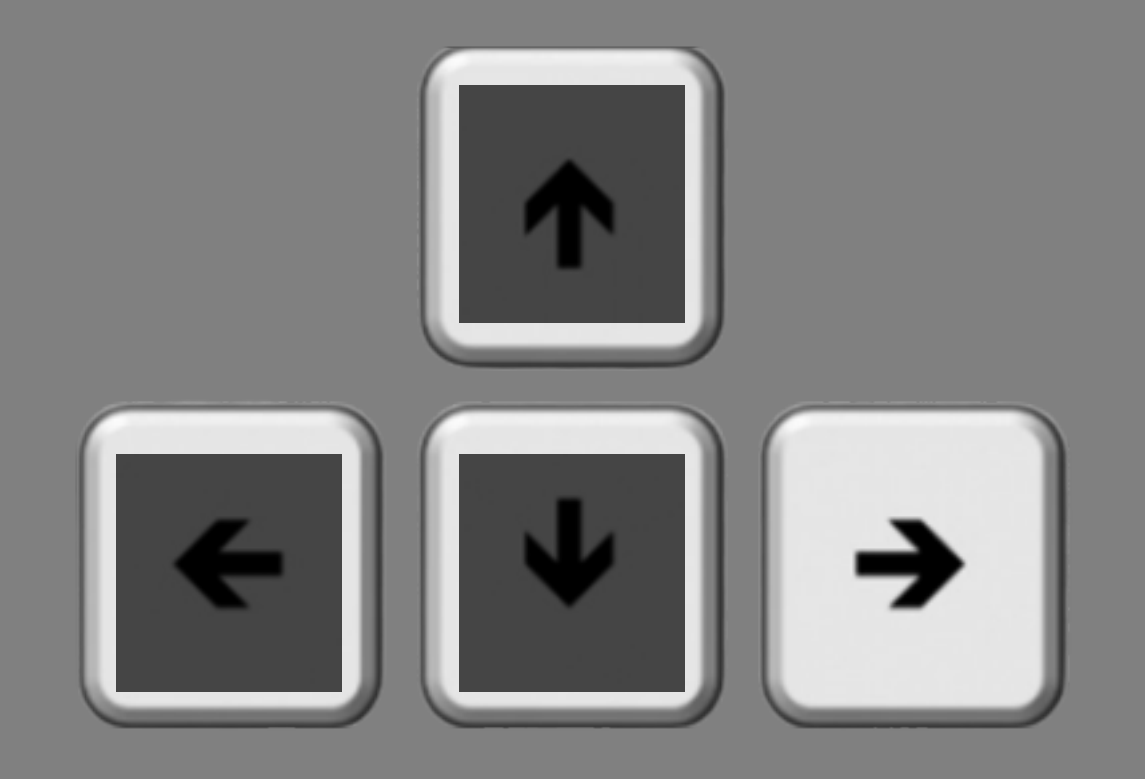

Press the right arrow key if the line is rotated <u>clockwise</u> of vertical.

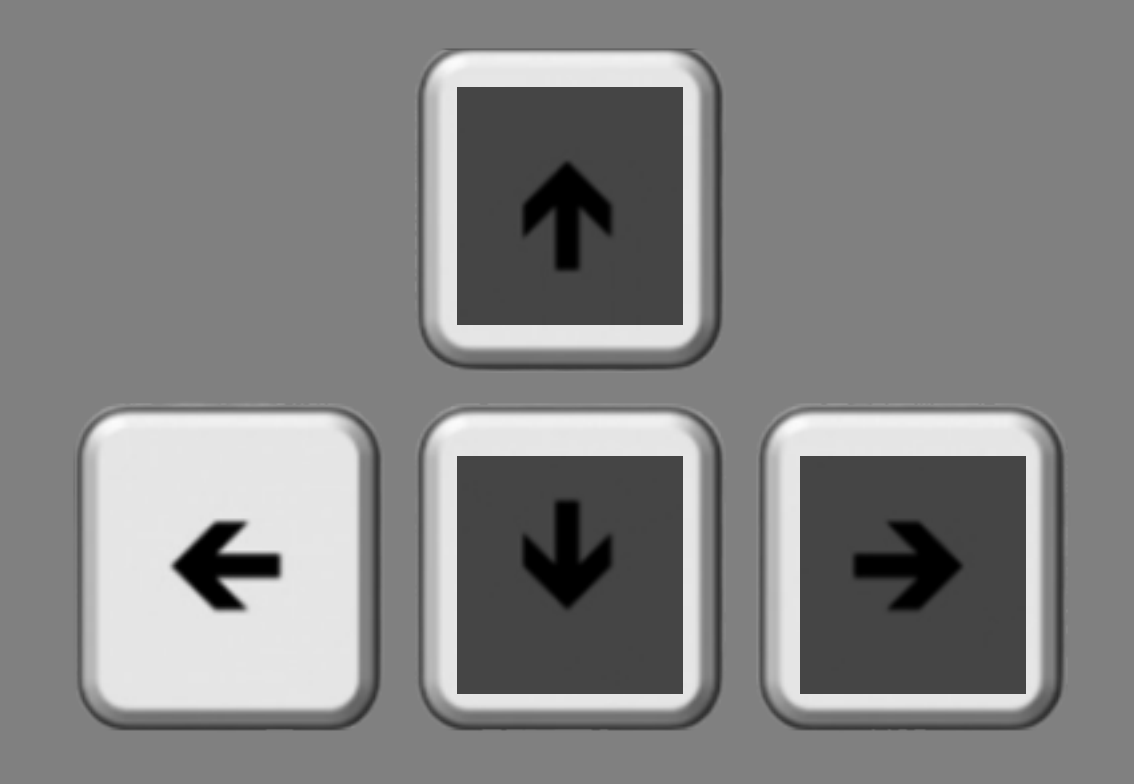

## Press the left arrow key if the line is rotated <u>counterclockwise</u> of vertical.

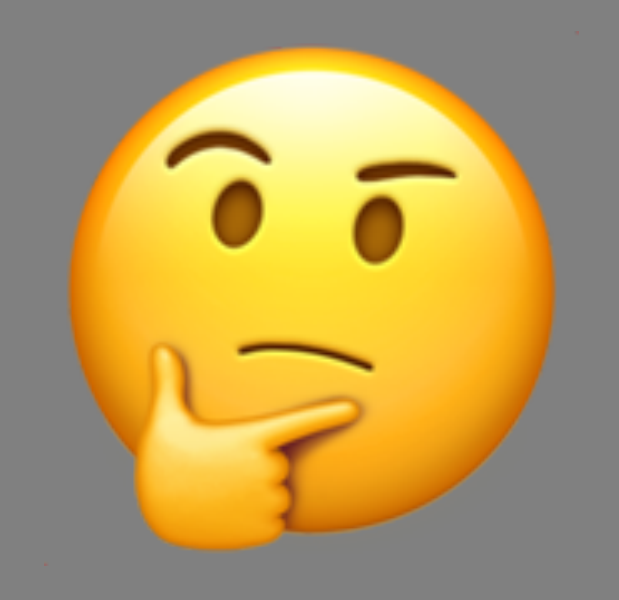

# Sometimes, it will be quite difficult, and you will just have to guess.

So that's the basic task. Here's how it will unfold.

Each trial will start with a blank screen and a fixation point. It's very important to keep your eyes on the fixation point the whole time.

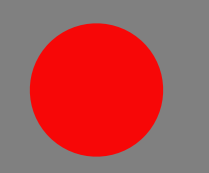

#### The color of the fixation point will vary in each trial. Sometimes it will be red.

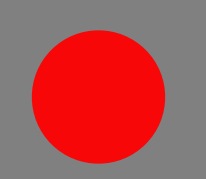

Sometimes it will be green. However, the color of the fixation point does not provide any information about where the target line will appear.

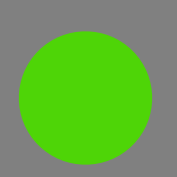

After a short time, two of the lines you just read about will briefly appear. One to the left of the fixation point and one to the right.

Note: the two lines are tilted independently of each other. That means they could be tilted the same way, or opposite ways, equally likely.

You will only have to report the tilt for <u>one</u> of the lines. It could be the one on the left. It could be the one on the right.

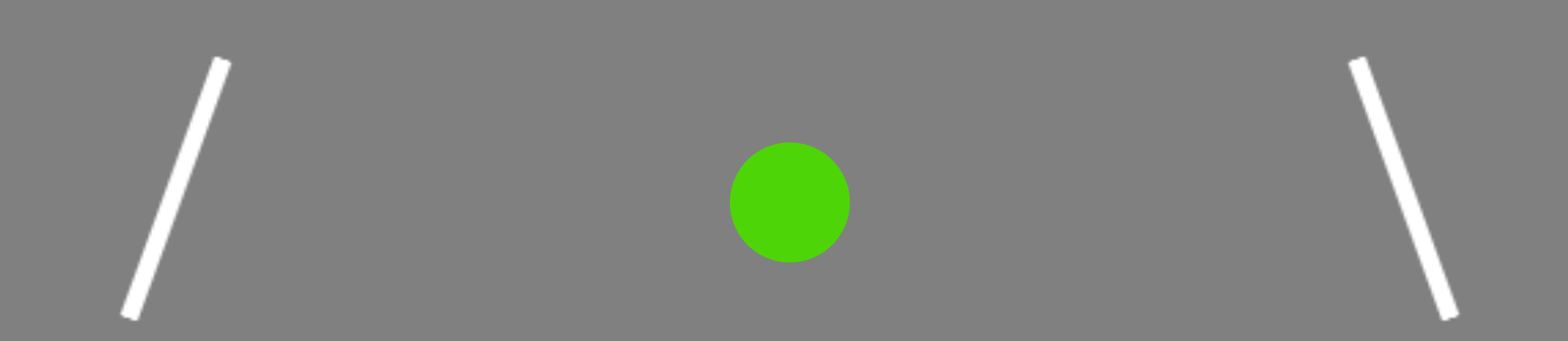

You won't know which one it will be, so that's why it is really important to keep your eyes in the center, steady on the fixation point.

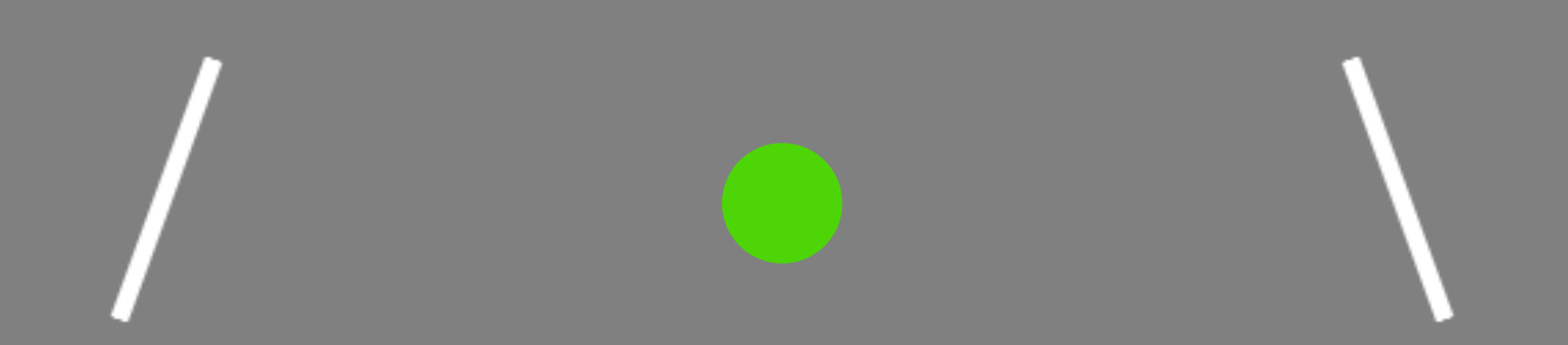

After the lines disappear, a small dash will indicate which one you need to make a decision about.

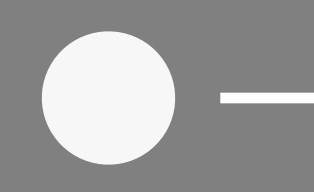

In this example, the dash is on the right side of the fixation point and it is indicating that you should report the rotation of the line that was on the right.

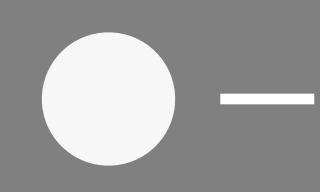

#### Once the fixation color changes to white, you will have 0.5 seconds to enter your response.

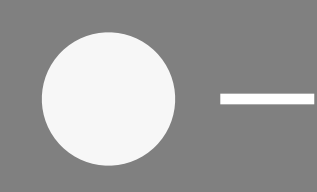

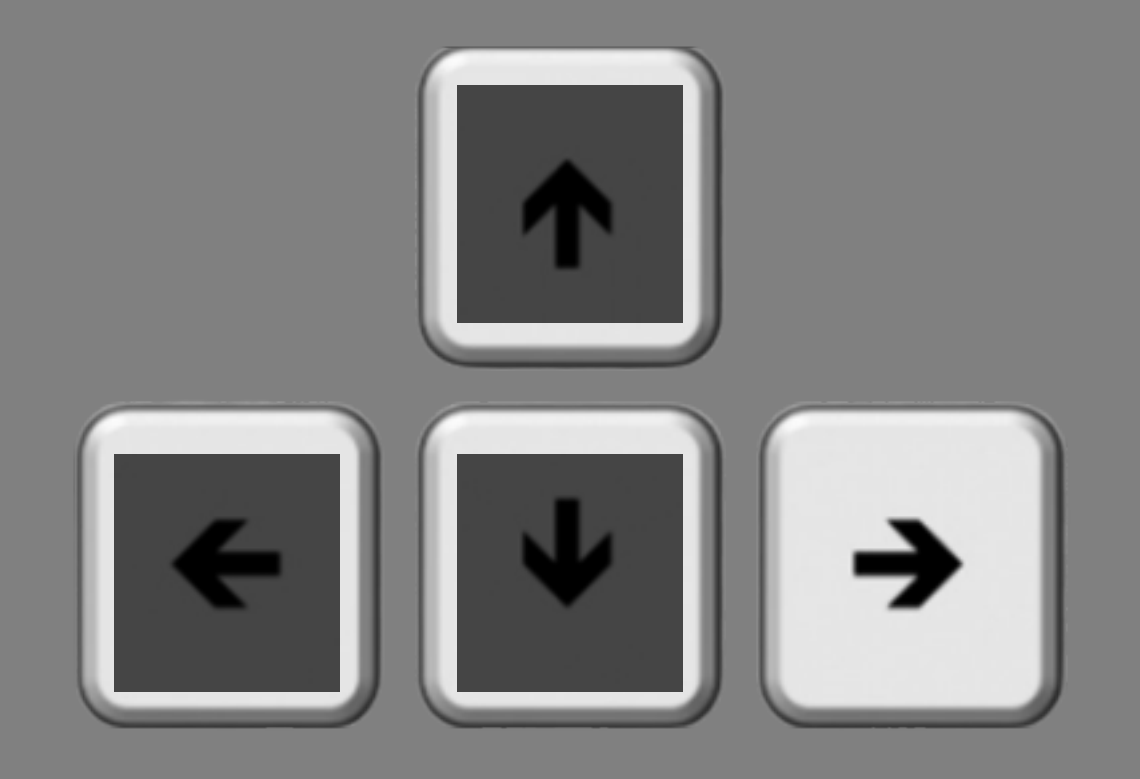

And remember, it's the right arrow key if the line was rotated <u>clockwise</u> of vertical.

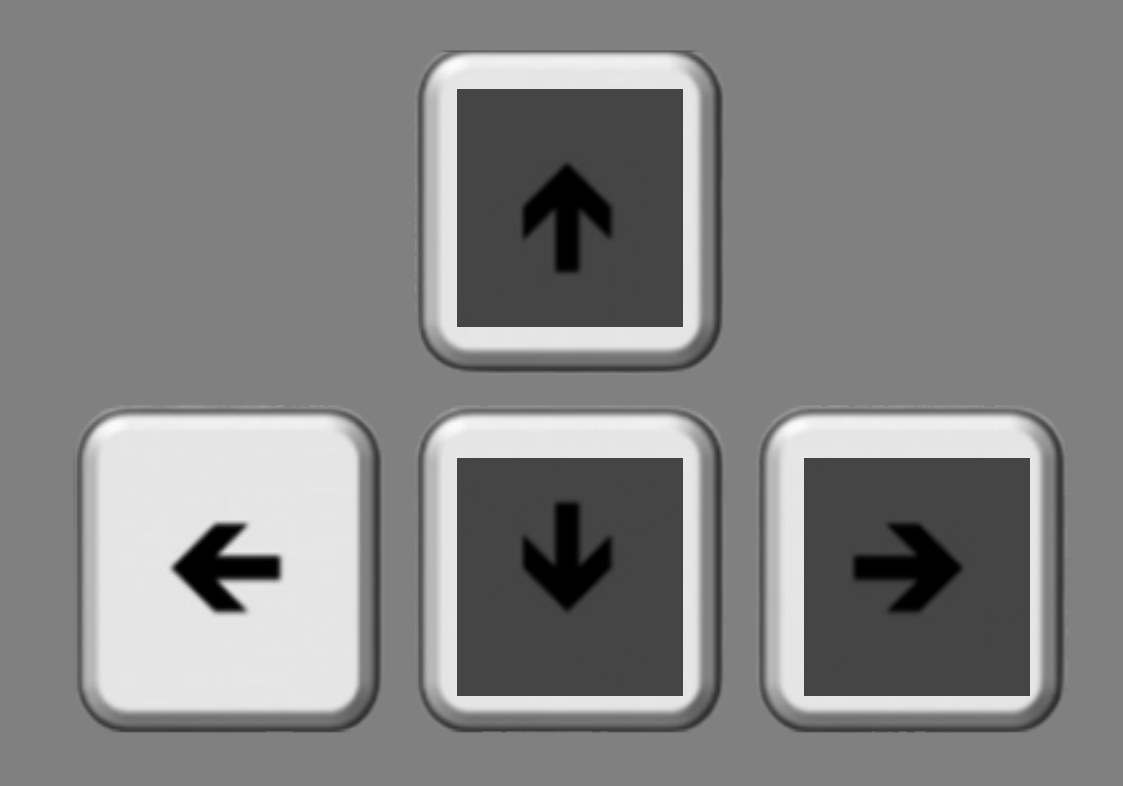

## And it's the left arrow key if the line was rotated <u>counterclockwise</u> of vertical.

## If you were correct, a thumbs up image will briefly appear.

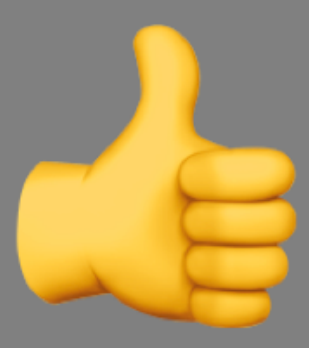

## If you were incorrect, a thumbs down image will briefly appear.

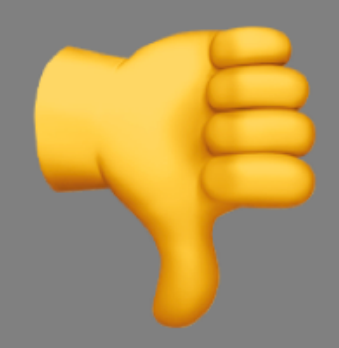

If you do not respond within the 0.5 seconds window, a clock will briefly appear.

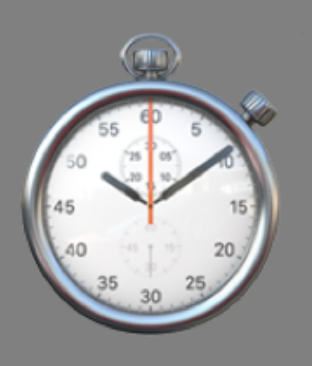

#### In this experiment, when you respond is very important.

You should respond as accurately as possible, but prioritize getting in your response during the 0.5 second response window.

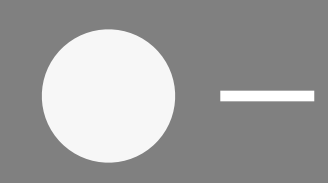

As mentioned before, to be eligible for the two additional sessions, the number of missed responses in Session 1 must be less than 10%.

- On some trials, you may notice small dots that flash somewhere on the screen.
- These flashes are irrelevant and will not provide any information about where the target line will appear.
- Do your best to ignore them.

- In total, you will complete 10 experimental blocks.
- Each block contains 96 trials.
- It should take ~5 minutes to complete each block. Feel free to take a short break between the blocks.
- You will start with 16 practice trials.

Thank you for participating!

Press the **F** key to **FINISH**, press the **B** key to go **BACK**.

700 ms response deadline, 3 session version

#### Please make your web browser full screen.

Press the **N** key to go to the **NEXT** slide.

- This study may have three sessions.
- If you pass the two criteria listed below, you will be invited to participate in two additional, approximately one-hour sessions (for a total of 3 sessions):
  - Task accuracy in Session 1 must be greater than 60%
  - Number of missed responses in Session 1 must be less than 10%
    - \* more details about missed responses to come
- These two additional sessions will occur on different days.

#### In this study, you will be seeing a lot of lines that look like the one above.

## Sometimes the line will be rotated <u>clockwise</u> of vertical, as shown here.

## Sometimes the line will be rotated <u>counterclockwise</u> of vertical, as shown here.

During the study, you will be viewing a number of lines like these and you will be asked to report which direction the lines are tilted.

## There are only two possible options: <u>counterclockwise</u> of vertical, like the line above.

#### Or <u>clockwise</u> of vertical, as shown here.

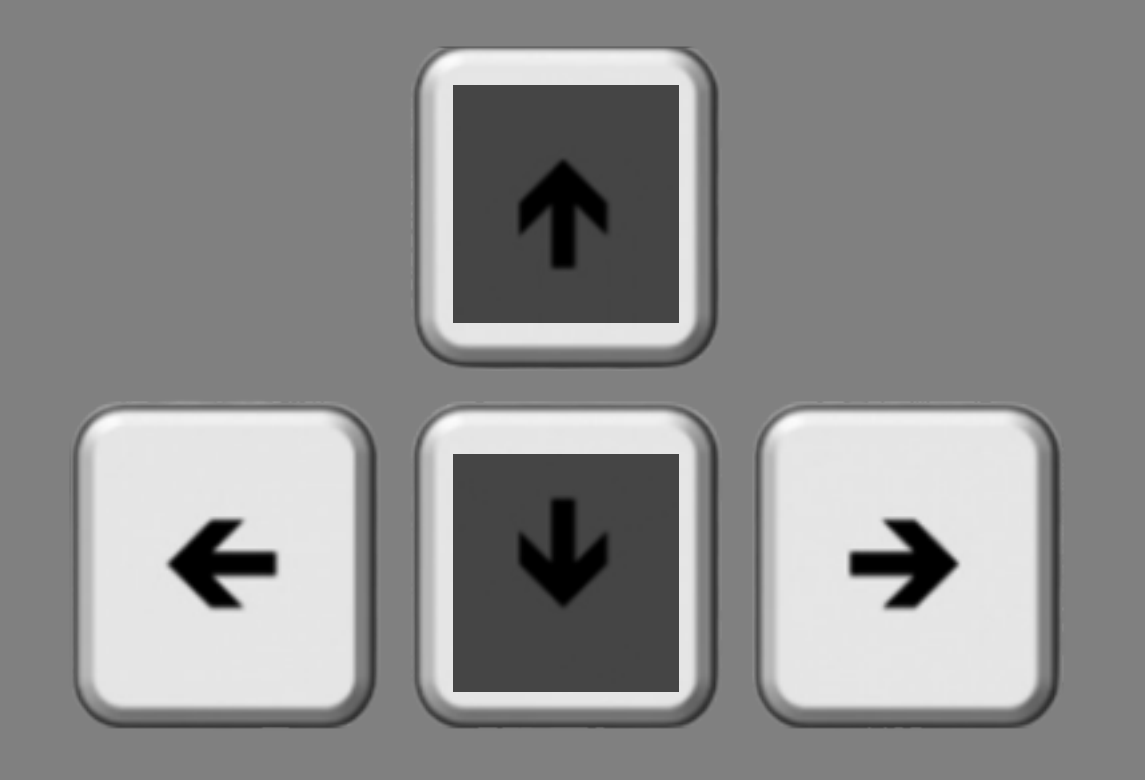

You will make your response using the left and right arrow keys on your computer keyboard.
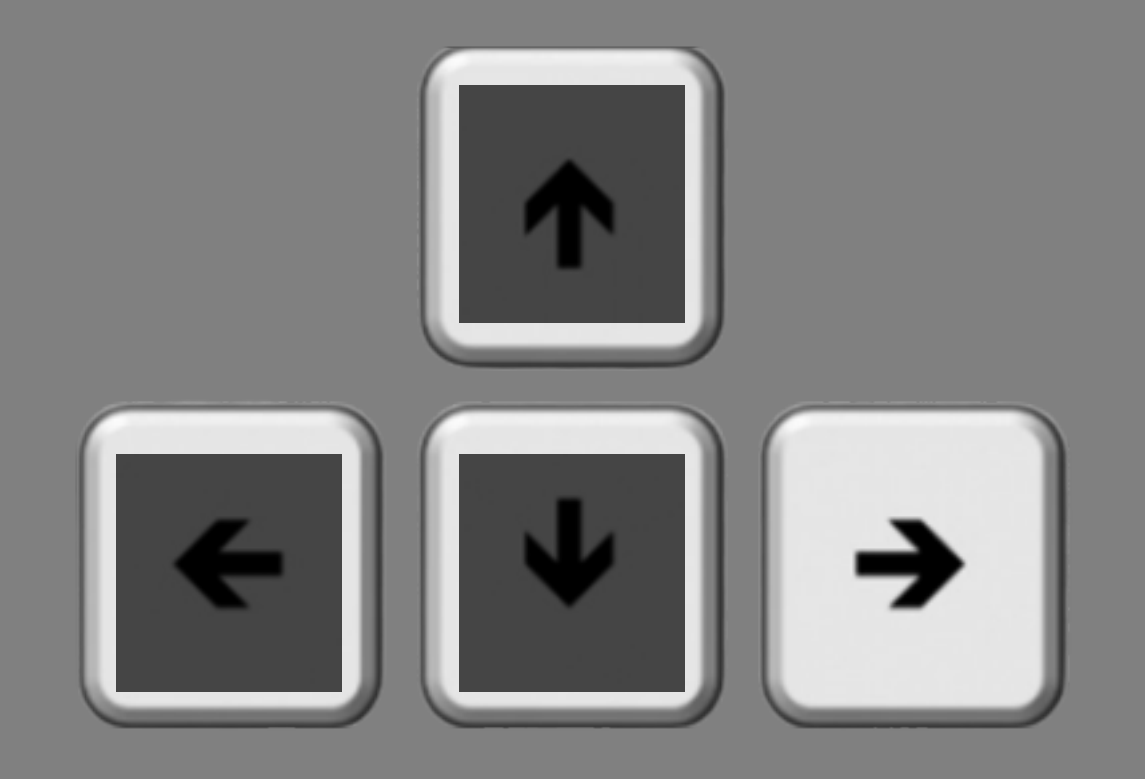

Press the right arrow key if the line is rotated <u>clockwise</u> of vertical.

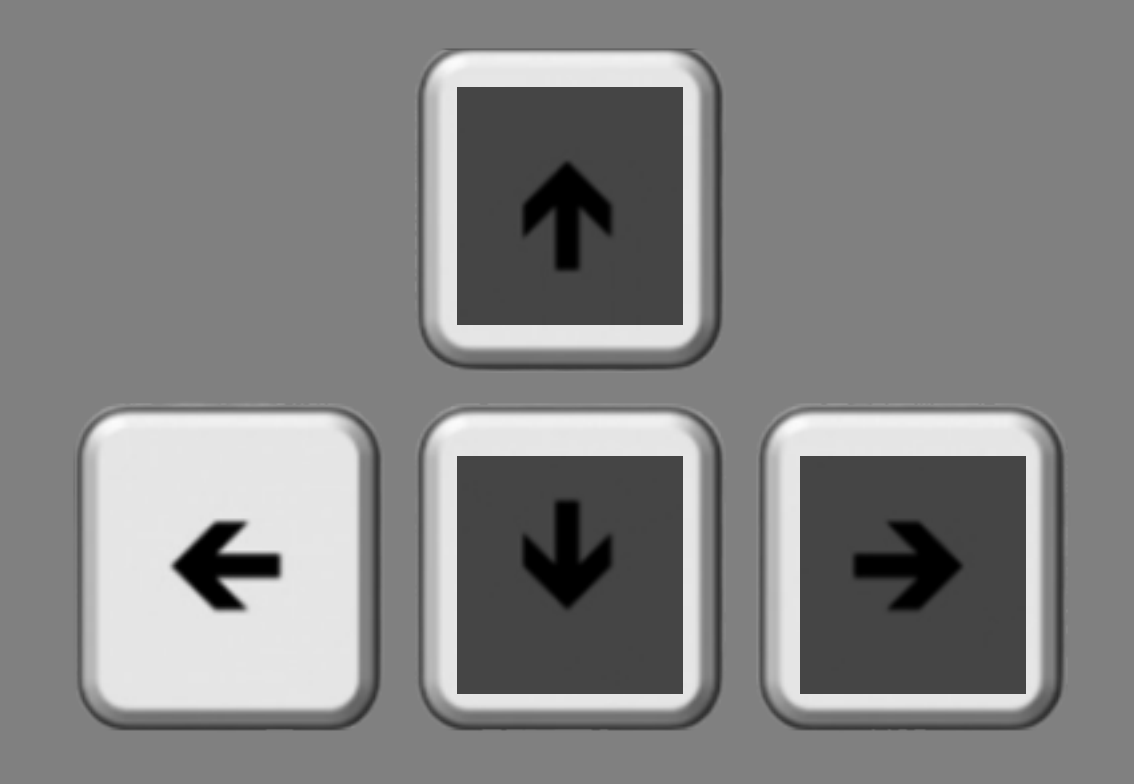

## Press the left arrow key if the line is rotated <u>counterclockwise</u> of vertical.

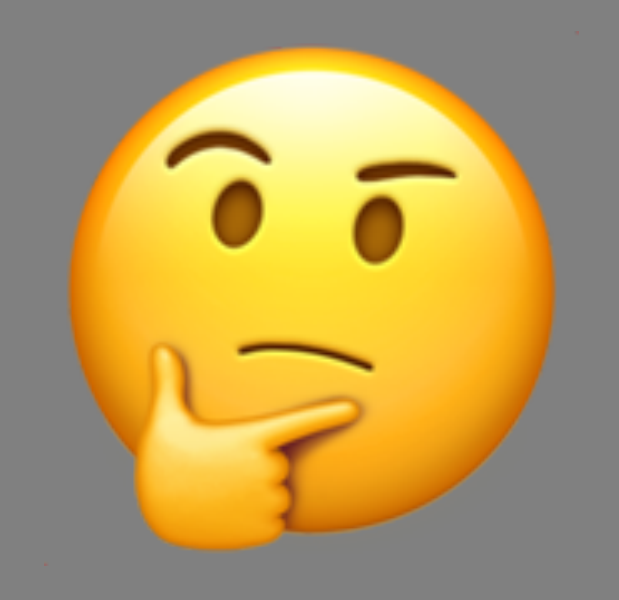

# Sometimes, it will be quite difficult, and you will just have to guess.

So that's the basic task. Here's how it will unfold.

Each trial will start with a blank screen and a fixation point. It's very important to keep your eyes on the fixation point the whole time.

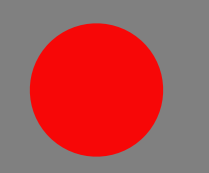

### The color of the fixation point will vary in each trial. Sometimes it will be red.

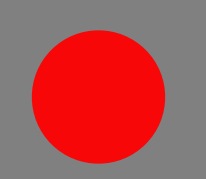

Sometimes it will be green. However, the color of the fixation point does not provide any information about where the target line will appear.

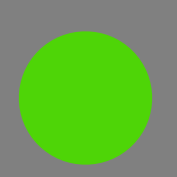

After a short time, two of the lines you just read about will briefly appear. One to the left of the fixation point and one to the right.

Note: the two lines are tilted independently of each other. That means they could be tilted the same way, or opposite ways, equally likely.

You will only have to report the tilt for <u>one</u> of the lines. It could be the one on the left. It could be the one on the right.

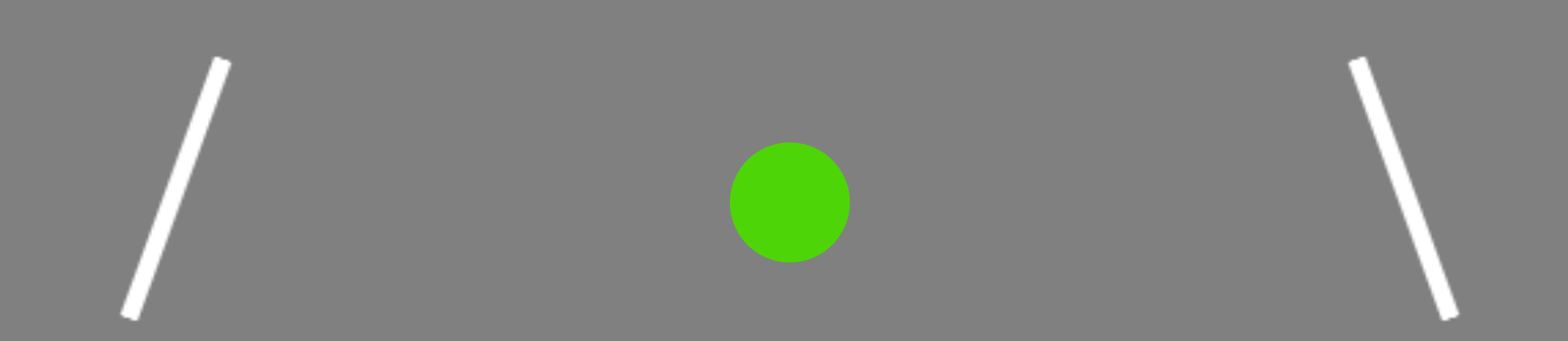

You won't know which one it will be, so that's why it is really important to keep your eyes in the center, steady on the fixation point.

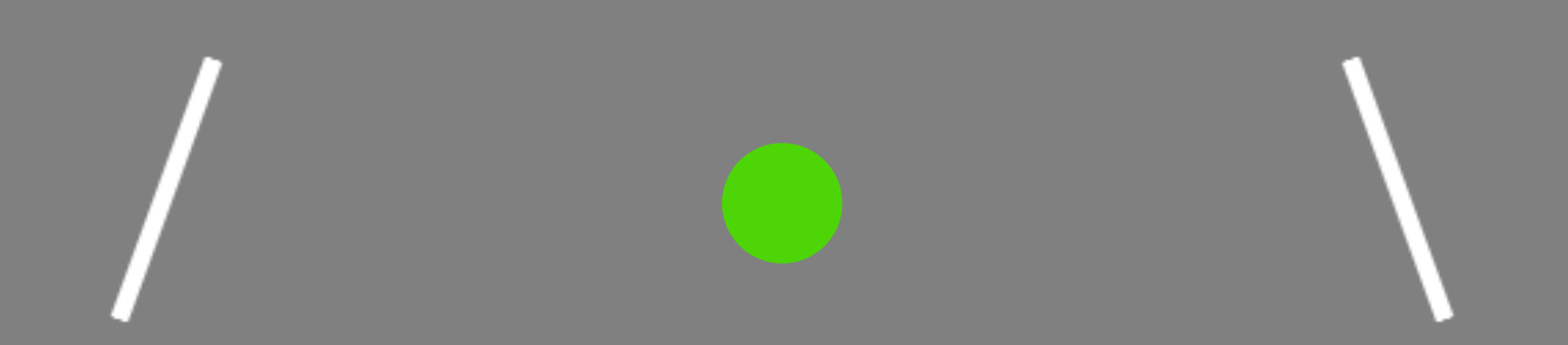

After the lines disappear, a small dash will indicate which one you need to make a decision about.

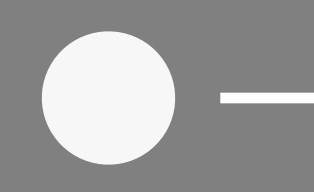

In this example, the dash is on the right side of the fixation point and it is indicating that you should report the rotation of the line that was on the right.

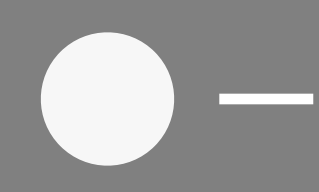

## Once the fixation color changes to white, you will have 0.7 seconds to enter your response.

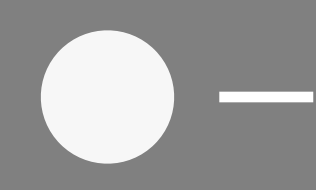

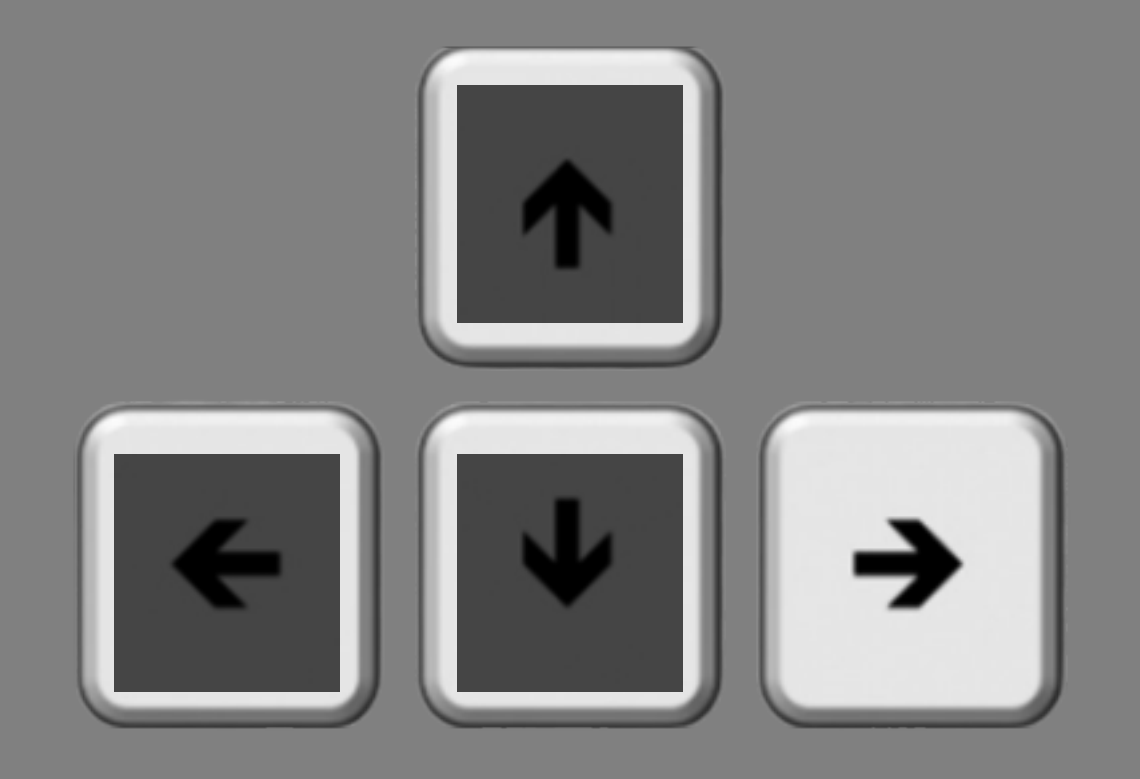

And remember, it's the right arrow key if the line was rotated <u>clockwise</u> of vertical.

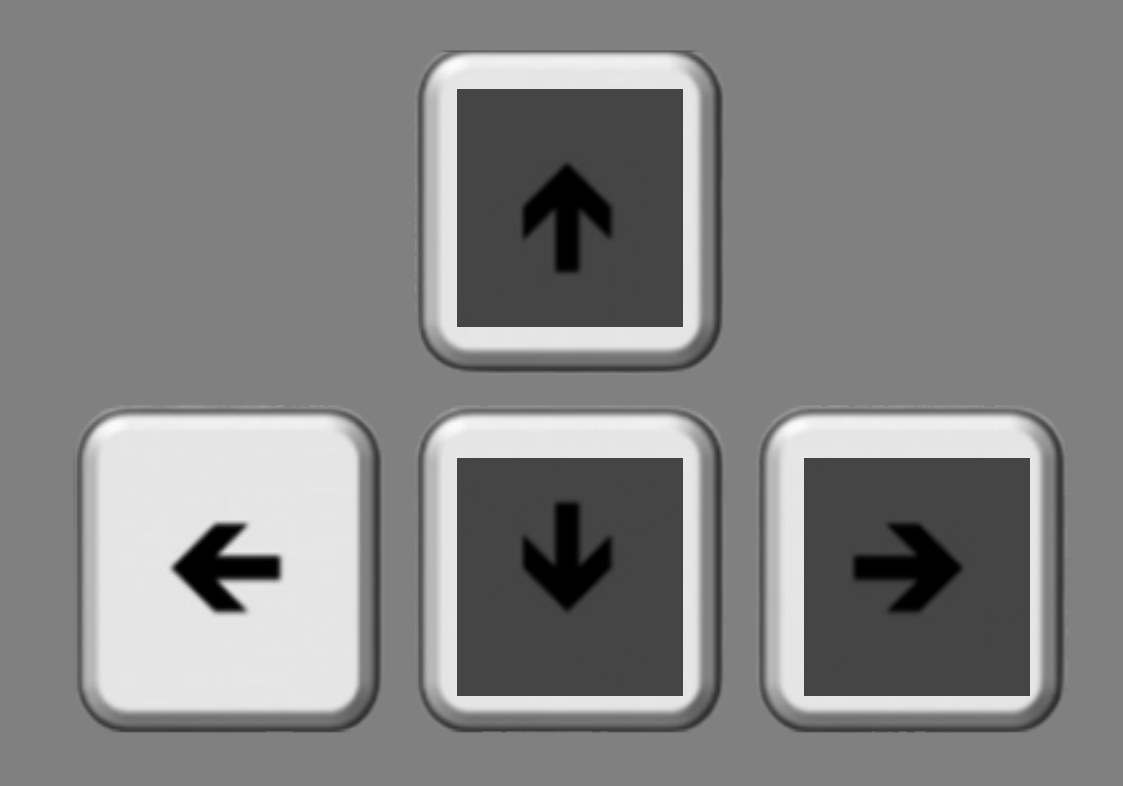

## And it's the left arrow key if the line was rotated <u>counterclockwise</u> of vertical.

## If you were correct, a thumbs up image will briefly appear.

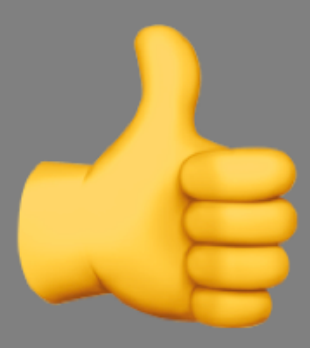

## If you were incorrect, a thumbs down image will briefly appear.

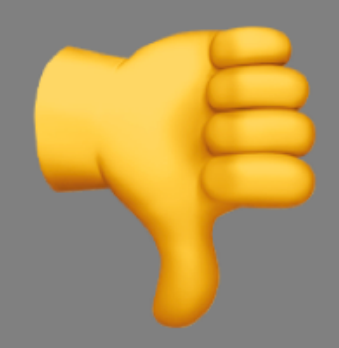

If you do not respond within the 0.7 seconds window, a clock will briefly appear.

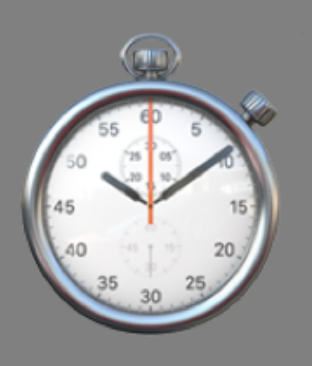

### In this experiment, when you respond is very important.

You should respond as accurately as possible, but prioritize getting in your response during the 0.7 second response window.

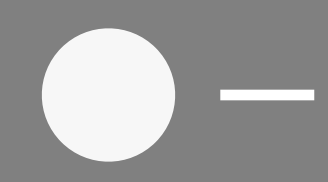

As mentioned before, to be eligible for the two additional sessions, the number of missed responses in Session 1 must be less than 10%.

- On some trials, you may notice small dots that flash somewhere on the screen.
- These flashes are irrelevant and will not provide any information about where the target line will appear.
- Do your best to ignore them.

- In total, you will complete 10 experimental blocks.
- Each block contains 96 trials.
- It should take ~5 minutes to complete each block. Feel free to take a short break between the blocks.
- You will start with 16 practice trials.

Thank you for participating!

Press the **F** key to **FINISH**, press the **B** key to go **BACK**.

700 ms response deadline, 2 session version

### Please make your web browser full screen.

Press the **N** key to go to the **NEXT** slide.

#### • This study may have two sessions.

- If you pass the two criteria listed below, you will be invited to participate in one additional, approximately one-hour session (for a total of 2 sessions):
  - Task accuracy in Session 1 must be greater than 60%
  - Number of missed responses in Session 1 must be less than 10%
    - \* more details about missed responses to come
- This additional session will occur on a different day.

### In this study, you will be seeing a lot of lines that look like the one above.

## Sometimes the line will be rotated <u>clockwise</u> of vertical, as shown here.

## Sometimes the line will be rotated <u>counterclockwise</u> of vertical, as shown here.

During the study, you will be viewing a number of lines like these and you will be asked to report which direction the lines are tilted.

## There are only two possible options: <u>counterclockwise</u> of vertical, like the line above.

#### Or <u>clockwise</u> of vertical, as shown here.

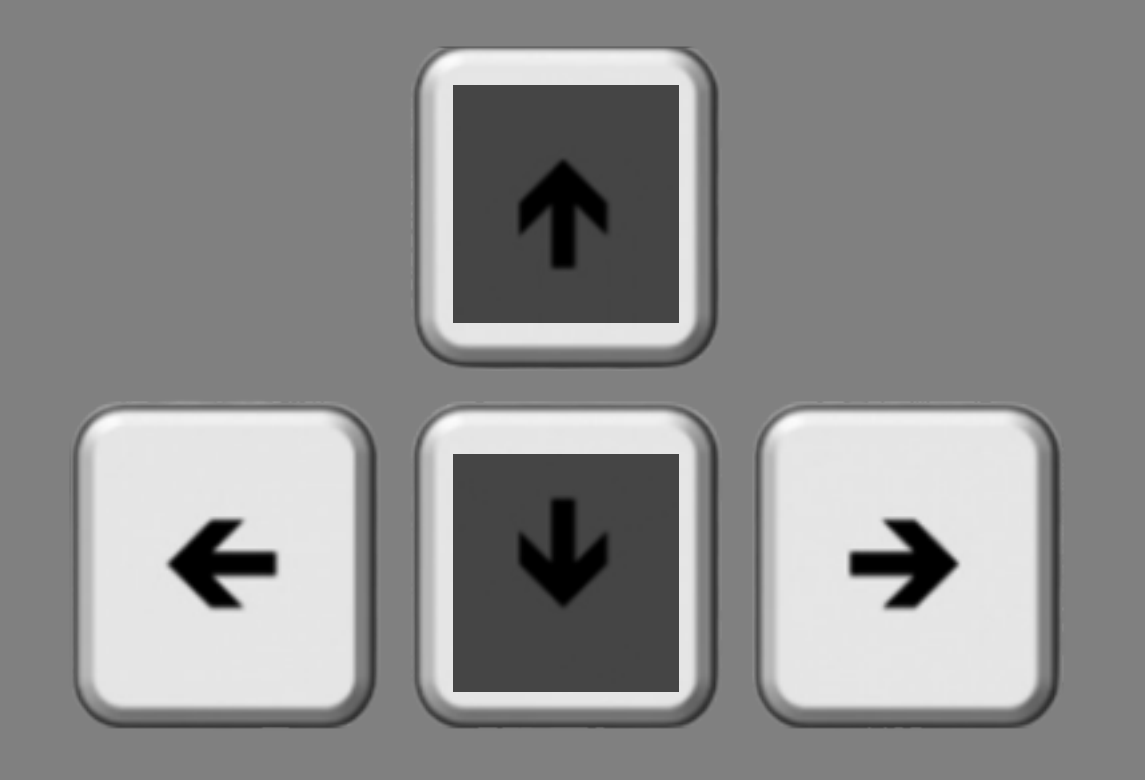

You will make your response using the left and right arrow keys on your computer keyboard.

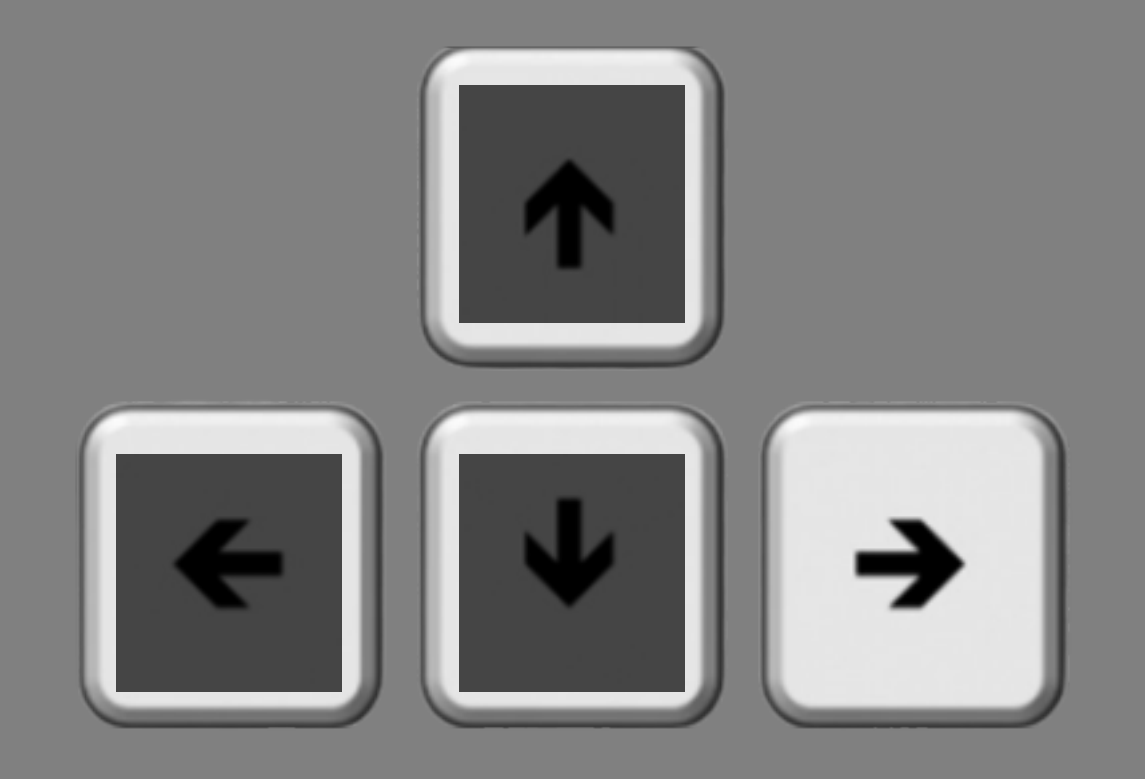

Press the right arrow key if the line is rotated <u>clockwise</u> of vertical.

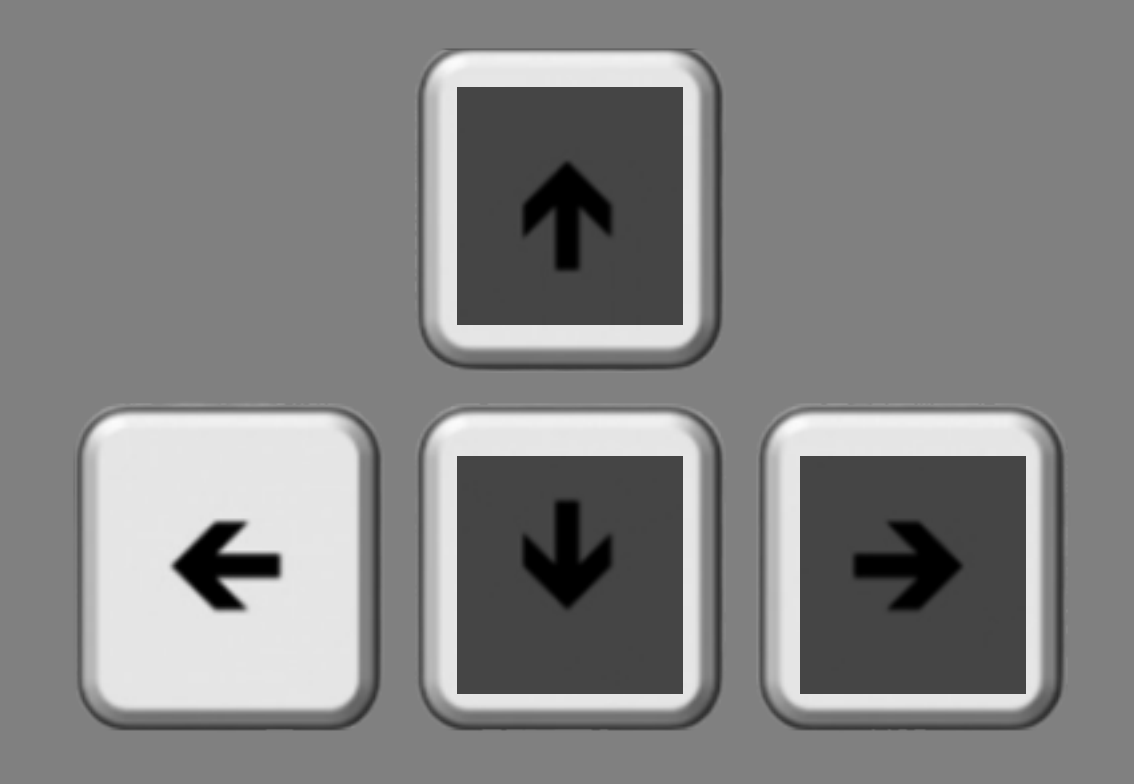

## Press the left arrow key if the line is rotated <u>counterclockwise</u> of vertical.

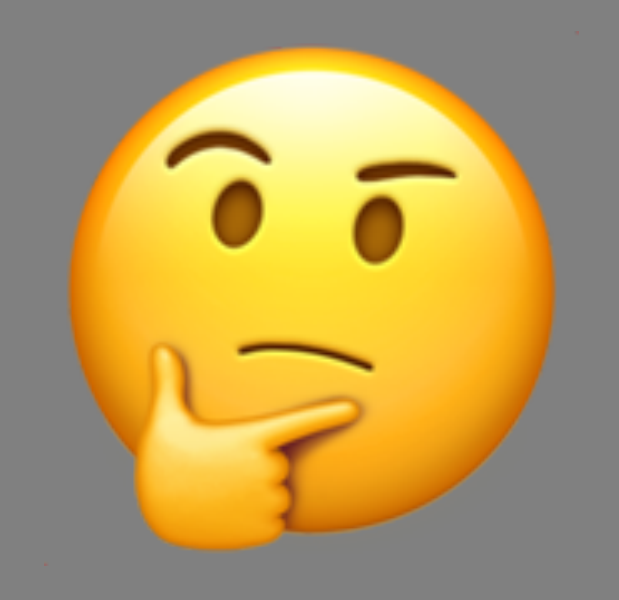

# Sometimes, it will be quite difficult, and you will just have to guess.
So that's the basic task. Here's how it will unfold.

Each trial will start with a blank screen and a fixation point. It's very important to keep your eyes on the fixation point the whole time.

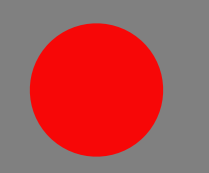

#### The color of the fixation point will vary in each trial. Sometimes it will be red.

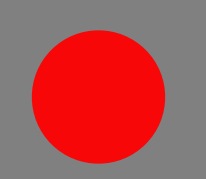

Sometimes it will be green. However, the color of the fixation point does not provide any information about where the target line will appear.

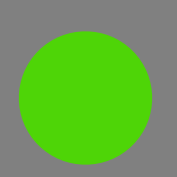

After a short time, two of the lines you just read about will briefly appear. One to the left of the fixation point and one to the right.

Note: the two lines are tilted independently of each other. That means they could be tilted the same way, or opposite ways, equally likely.

You will only have to report the tilt for <u>one</u> of the lines. It could be the one on the left. It could be the one on the right.

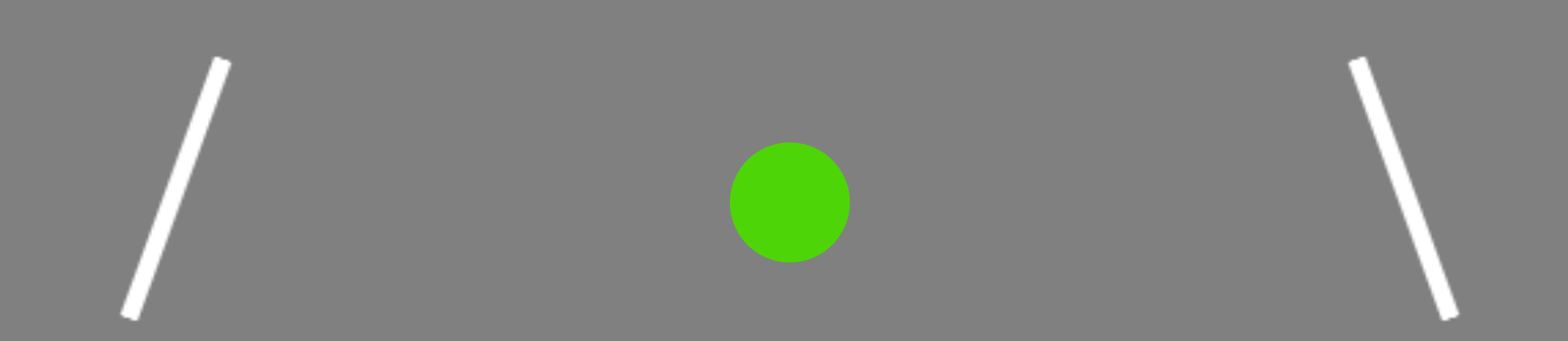

You won't know which one it will be, so that's why it is really important to keep your eyes in the center, steady on the fixation point.

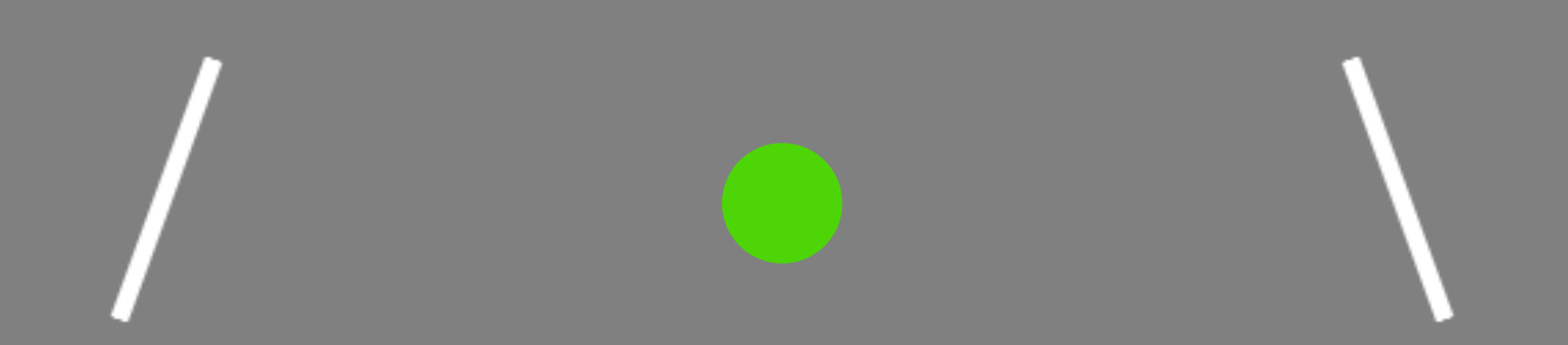

After the lines disappear, a small dash will indicate which one you need to make a decision about.

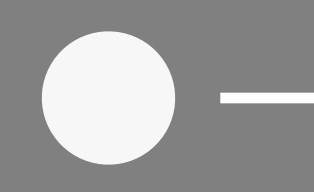

In this example, the dash is on the right side of the fixation point and it is indicating that you should report the rotation of the line that was on the right.

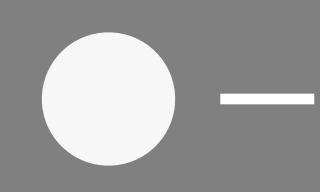

## Once the fixation color changes to white, you will have 0.7 seconds to enter your response.

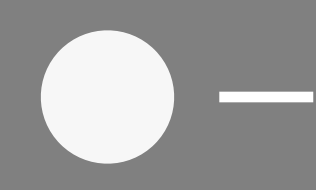

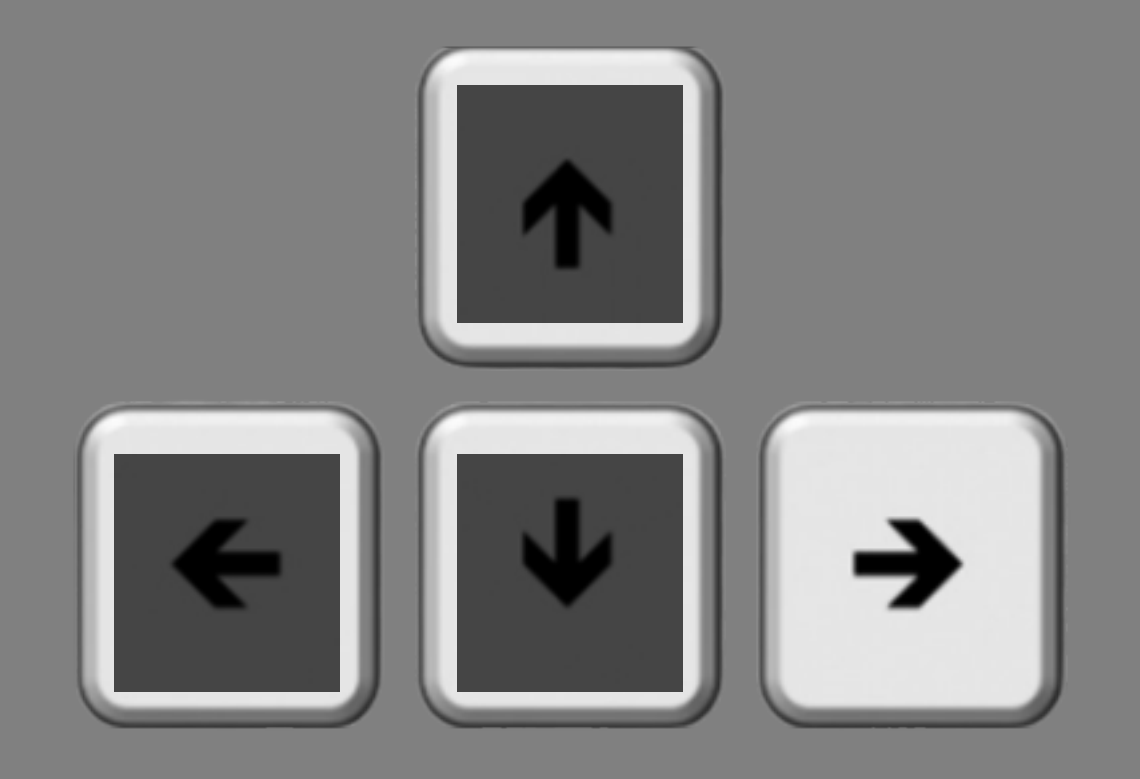

And remember, it's the right arrow key if the line was rotated <u>clockwise</u> of vertical.

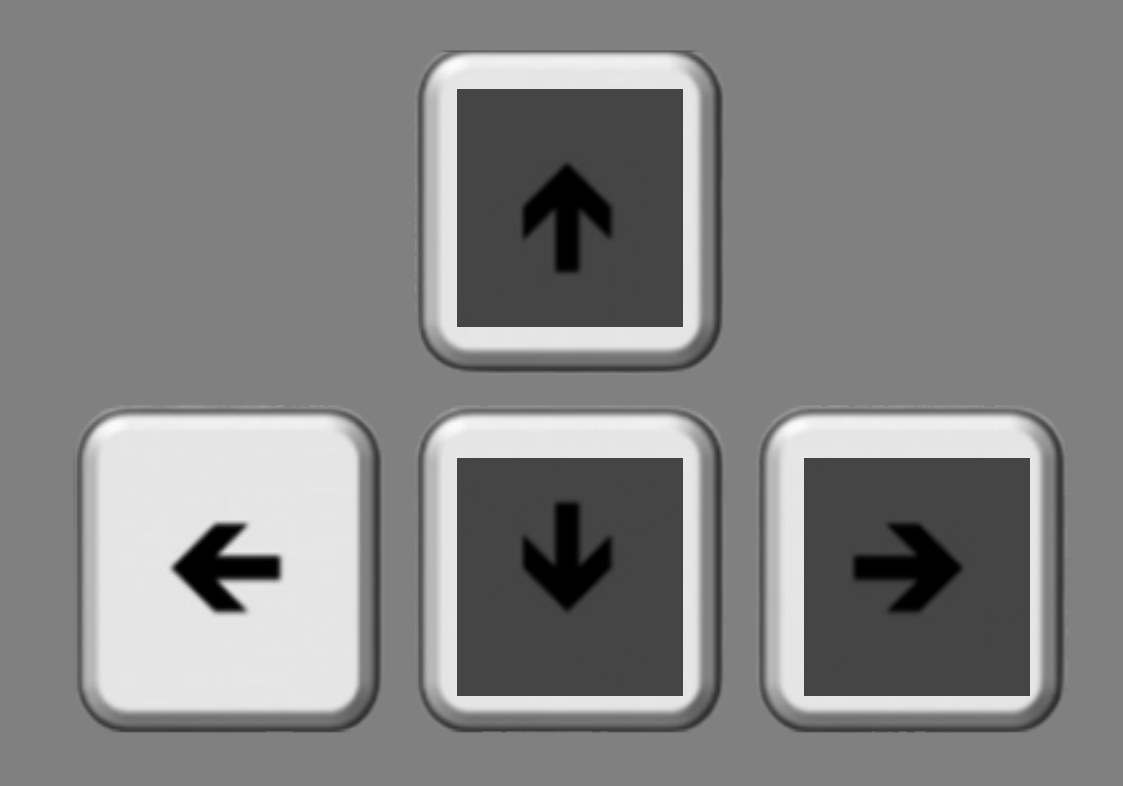

# And it's the left arrow key if the line was rotated <u>counterclockwise</u> of vertical.

## If you were correct, a thumbs up image will briefly appear.

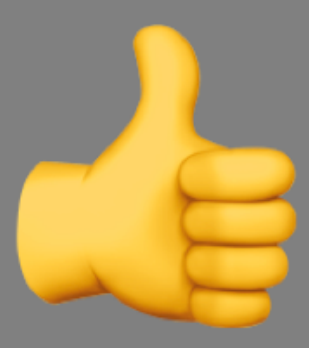

## If you were incorrect, a thumbs down image will briefly appear.

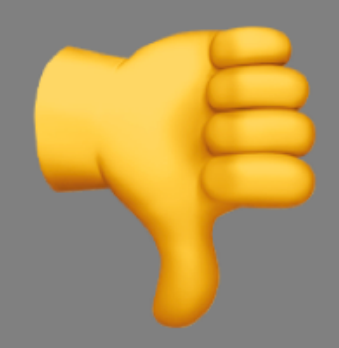

If you do not respond within the 0.7 seconds window, a clock will briefly appear.

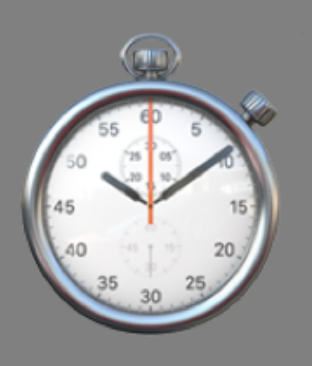

#### In this experiment, when you respond is very important.

You should respond as accurately as possible, but prioritize getting in your response during the 0.7 second response window.

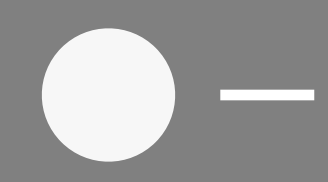

As mentioned before, to be eligible for the additional session, the number of missed responses in Session 1 must be less than 10%.

- On some trials, you may notice small dots that flash somewhere on the screen.
- These flashes are irrelevant and will not provide any information about where the target line will appear.
- Do your best to ignore them.

- In total, you will complete 10 experimental blocks.
- Each block contains 96 trials.
- It should take ~5 minutes to complete each block. Feel free to take a short break between the blocks.
- You will start with 16 practice trials.

Thank you for participating!

Press the **F** key to **FINISH**, press the **B** key to go **BACK**.

1067 ms response delay, unenforced version

#### Please make your web browser full screen.

Press the **N** key to go to the **NEXT** slide.

- This study will have three sessions.
- If you pass this first session with a task accuracy greater than 60%, you will be invited to participate in two additional sessions.
- These two additional sessions will occur on different days.

#### In this study, you will be seeing a lot of lines that look like the one above.

## Sometimes the line will be rotated <u>clockwise</u> of vertical, as shown here.

## Sometimes the line will be rotated <u>counterclockwise</u> of vertical, as shown here.

During the study, you will be viewing a number of lines like these and you will be asked to report which direction the lines are tilted.

## There are only two possible options: <u>counterclockwise</u> of vertical, like the line above.

#### Or <u>clockwise</u> of vertical, as shown here.

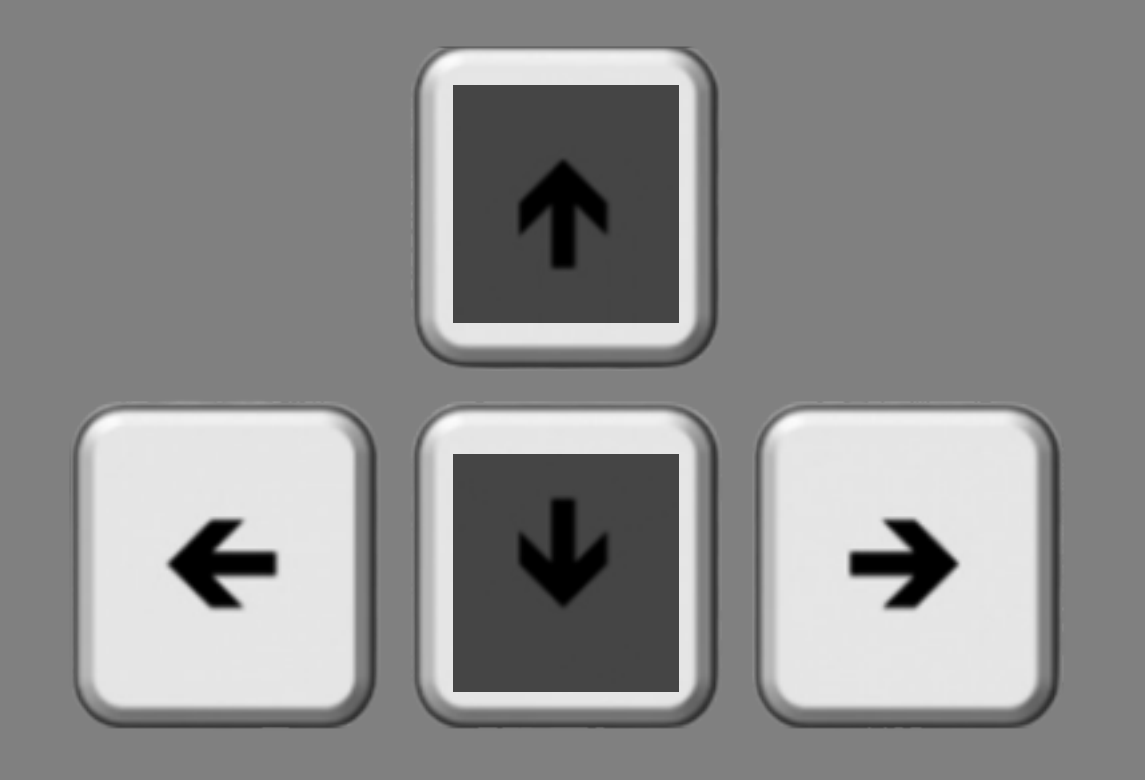

You will make your response using the left and right arrow keys on your computer keyboard.

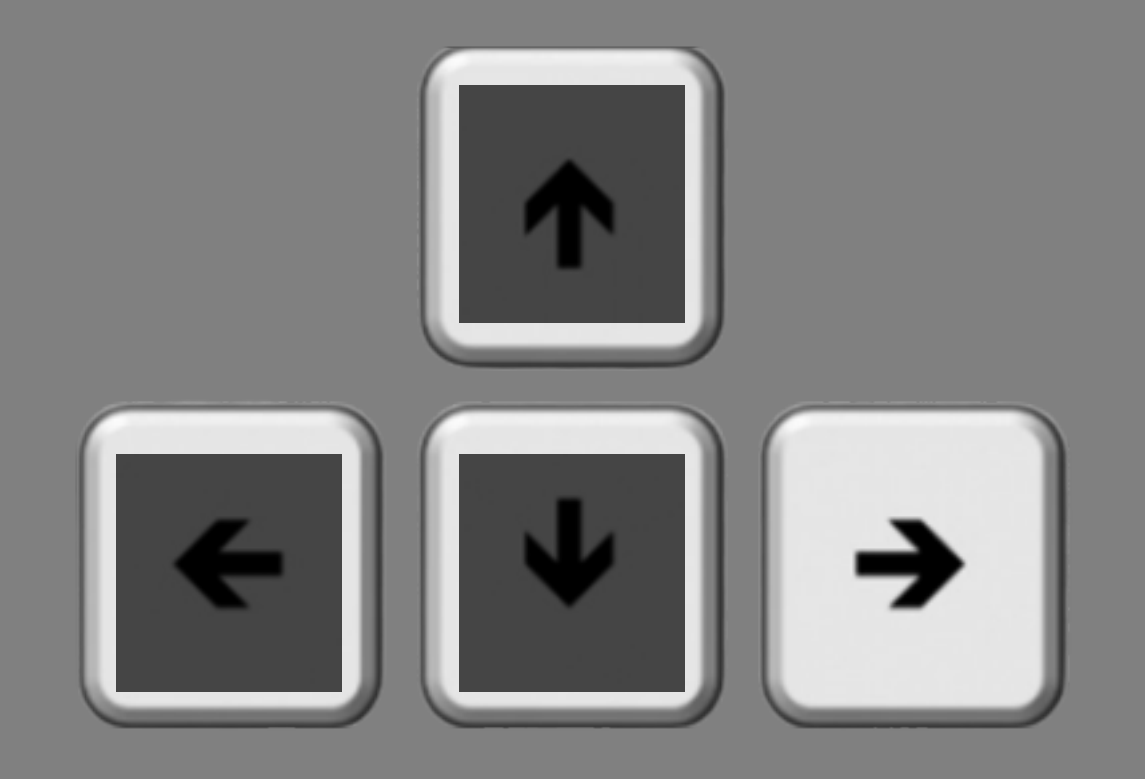

Press the right arrow key if the line is rotated <u>clockwise</u> of vertical.

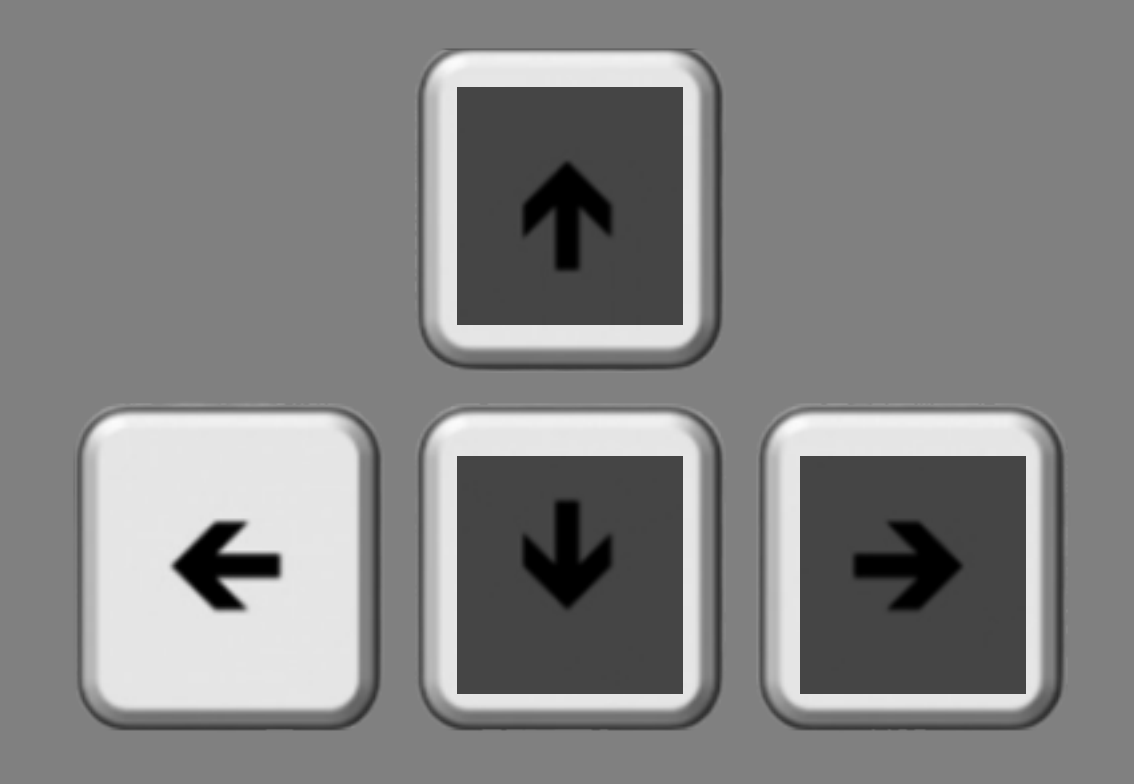

## Press the left arrow key if the line is rotated <u>counterclockwise</u> of vertical.

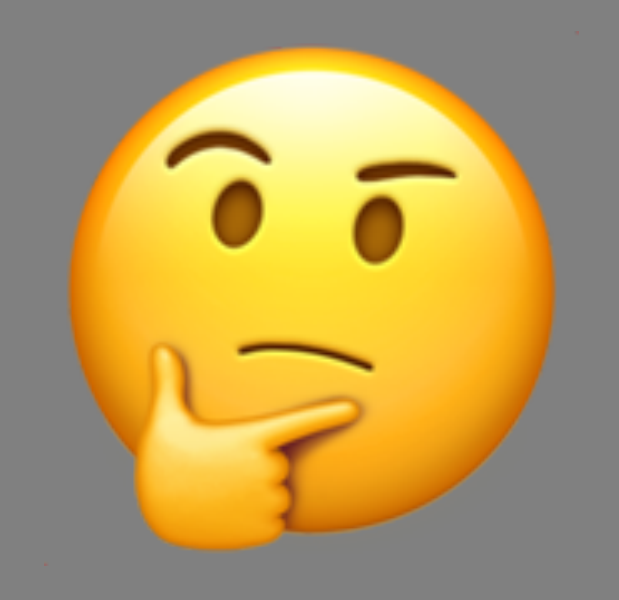

# Sometimes, it will be quite difficult, and you will just have to guess.

So that's the basic task. Here's how it will unfold.

Each trial will start with a blank screen and a fixation point. It's very important to keep your eyes on the fixation point the whole time.

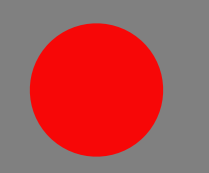

#### The color of the fixation point will vary in each trial. Sometimes it will be red.

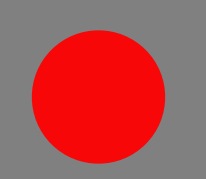
Sometimes it will be green. However, the color of the fixation point does not provide any information about where the target line will appear.

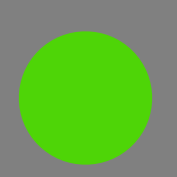

After a short time, two of the lines you just read about will briefly appear. One to the left of the fixation point and one to the right.

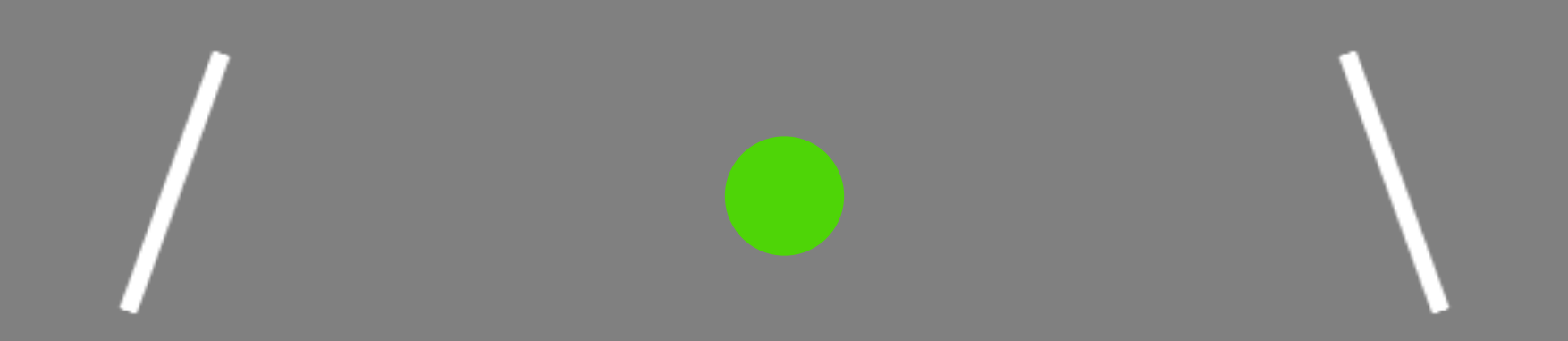

You will only have to report the tilt for <u>one</u> of the lines. It could be the one on the left. It could be the one on the right.

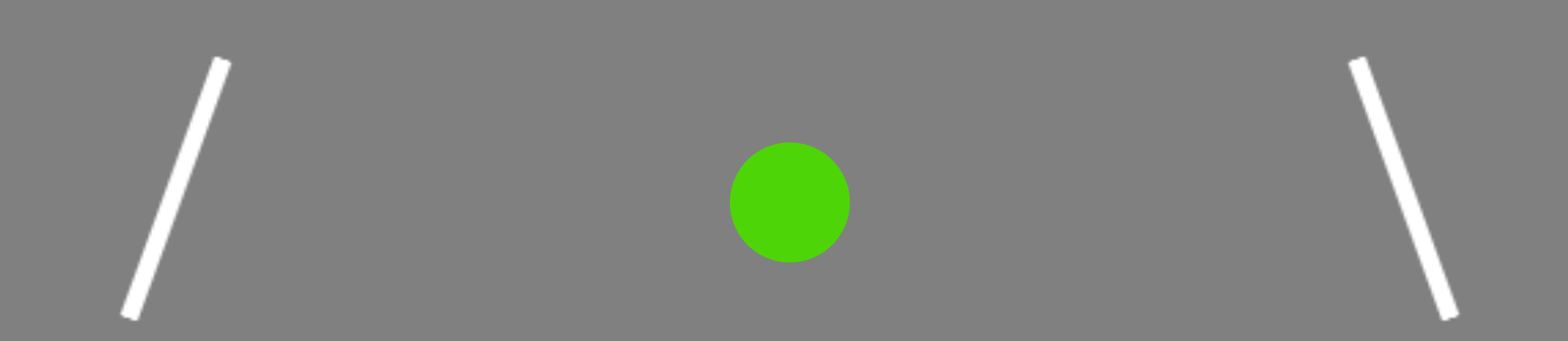

You won't know which one it will be, so that's why it is really important to keep your eyes in the center, steady on the fixation point.

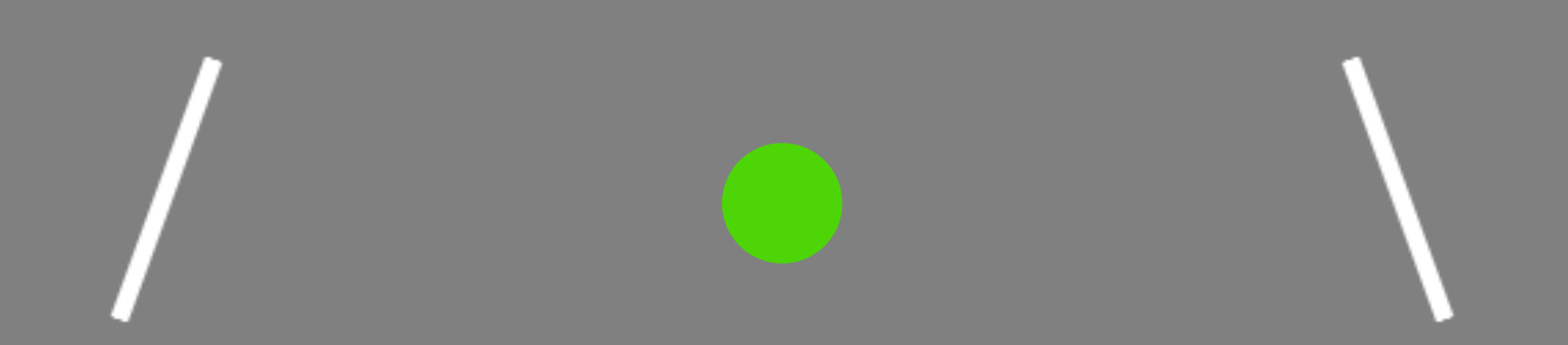

After the lines disappear, a small dash will indicate which one you need to make a decision about.

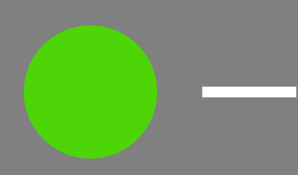

In this example, the dash is on the right side of the fixation point and it is indicating that you should report the rotation of the line that was on the right.

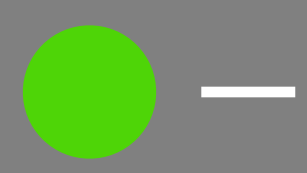

Once the fixation color changes to white, you will have 1 second to enter your response. You should respond as quickly and accurately as possible.

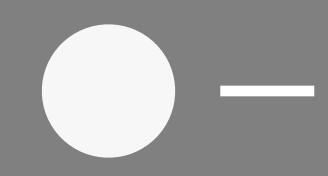

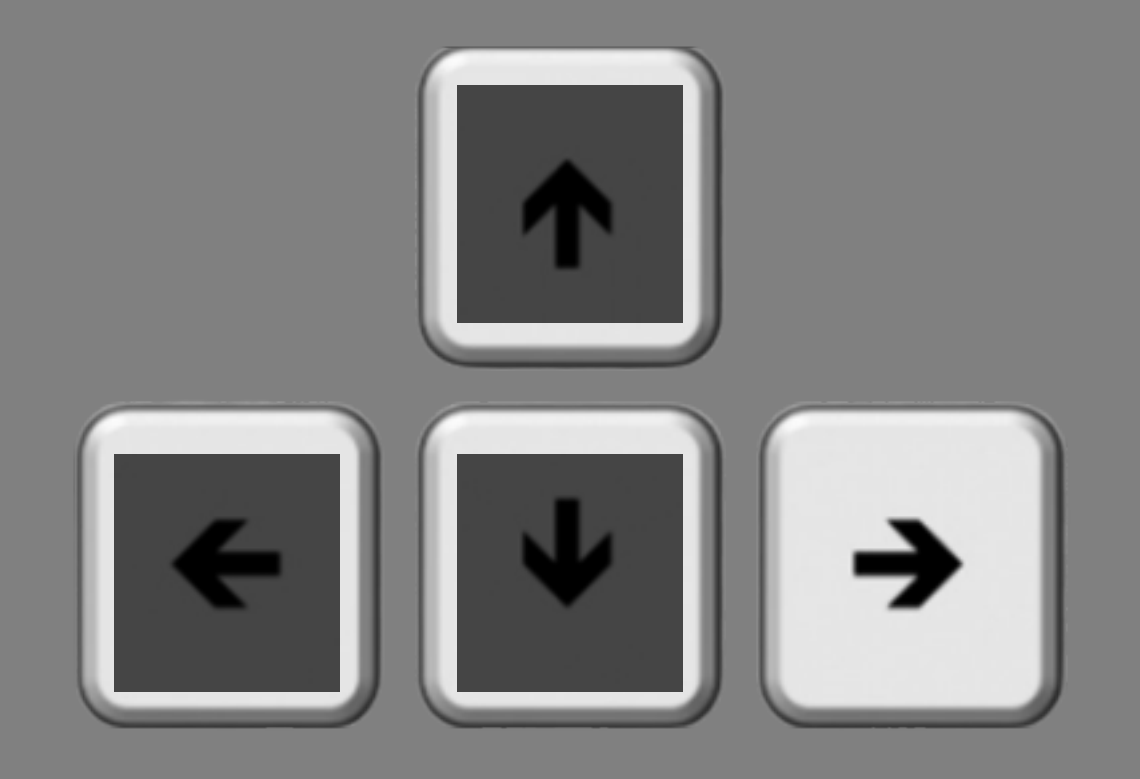

And remember, it's the right arrow key if the line was rotated <u>clockwise</u> of vertical.

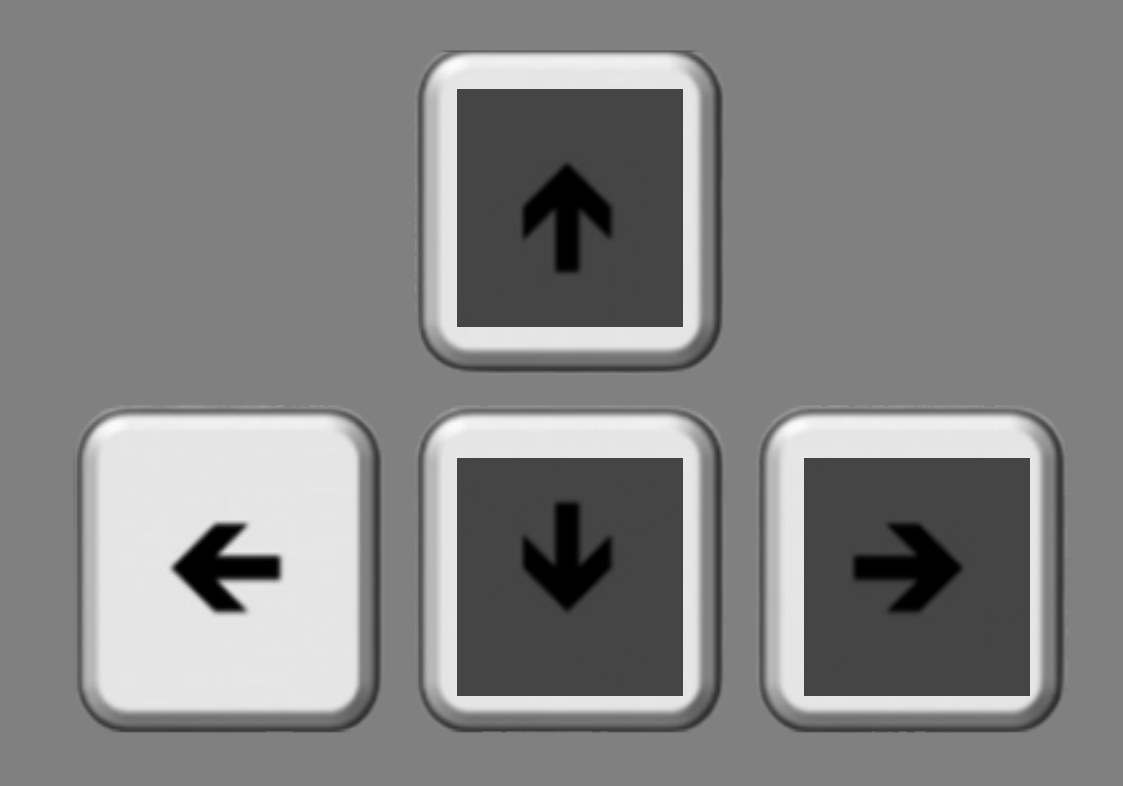

## And it's the left arrow key if the line was rotated <u>counterclockwise</u> of vertical.

## If you were correct, a thumbs up image will briefly appear.

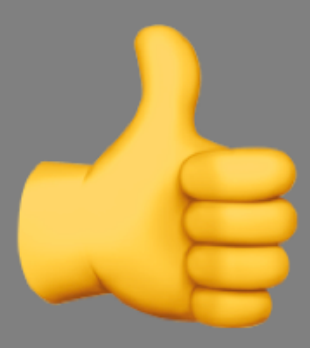

## If you were incorrect, a thumbs down image will briefly appear.

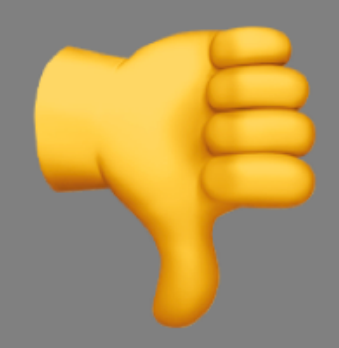

#### If you do not respond within the 1 second window, a clock will briefly appear.

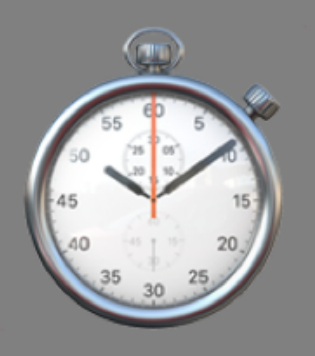

- On some trials, you may notice small dots that flash somewhere on the screen.
- These flashes are irrelevant and will not provide any information about where the target line will appear.
- Do your best to ignore them.

- In total, you will complete 10 experimental blocks.
- Each block contains 96 trials.
- It should take ~5.5 minutes to complete each block. Feel free to take a short break between the blocks.
- You will start with 16 practice trials.

Don't forget: You won't be able to enter your response until the fixation circle turns white.

Thank you for participating!

Press the **F** key to **FINISH**, press the **B** key to go **BACK**.

1060 ms response delay, enforced version

#### Please make your web browser full screen.

Press the **N** key to go to the **NEXT** slide.

- This study may have three sessions.
- If you pass the two criteria listed below, you will be invited to participate in two additional, approximately one-hour sessions (for a total of 3 sessions):
  - Task accuracy in Session 1 must be greater than 60%
  - Number of early responses in Session 1 must be less than 10%
    - \* more details about early responses to come
- These two additional sessions will occur on different days.

#### In this study, you will be seeing a lot of lines that look like the one above.

## Sometimes the line will be rotated <u>clockwise</u> of vertical, as shown here.

## Sometimes the line will be rotated <u>counterclockwise</u> of vertical, as shown here.

During the study, you will be viewing a number of lines like these and you will be asked to report which direction the lines are tilted.

## There are only two possible options: <u>counterclockwise</u> of vertical, like the line above.

#### Or <u>clockwise</u> of vertical, as shown here.

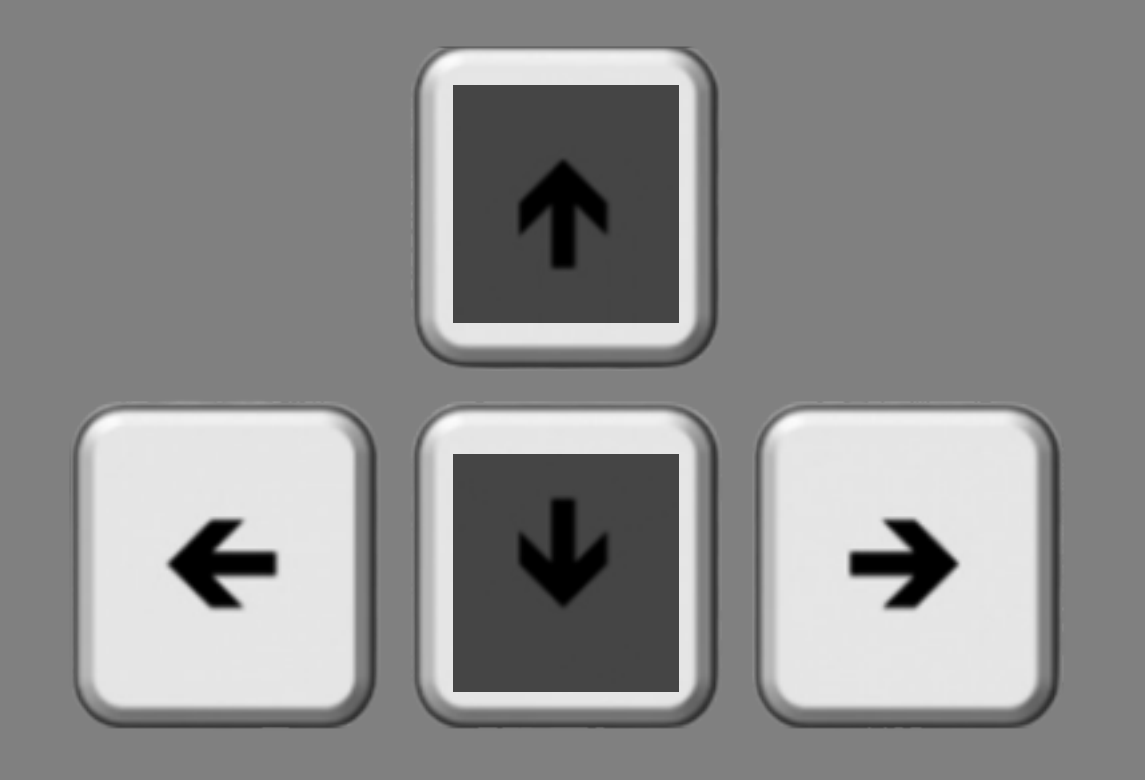

You will make your response using the left and right arrow keys on your computer keyboard.

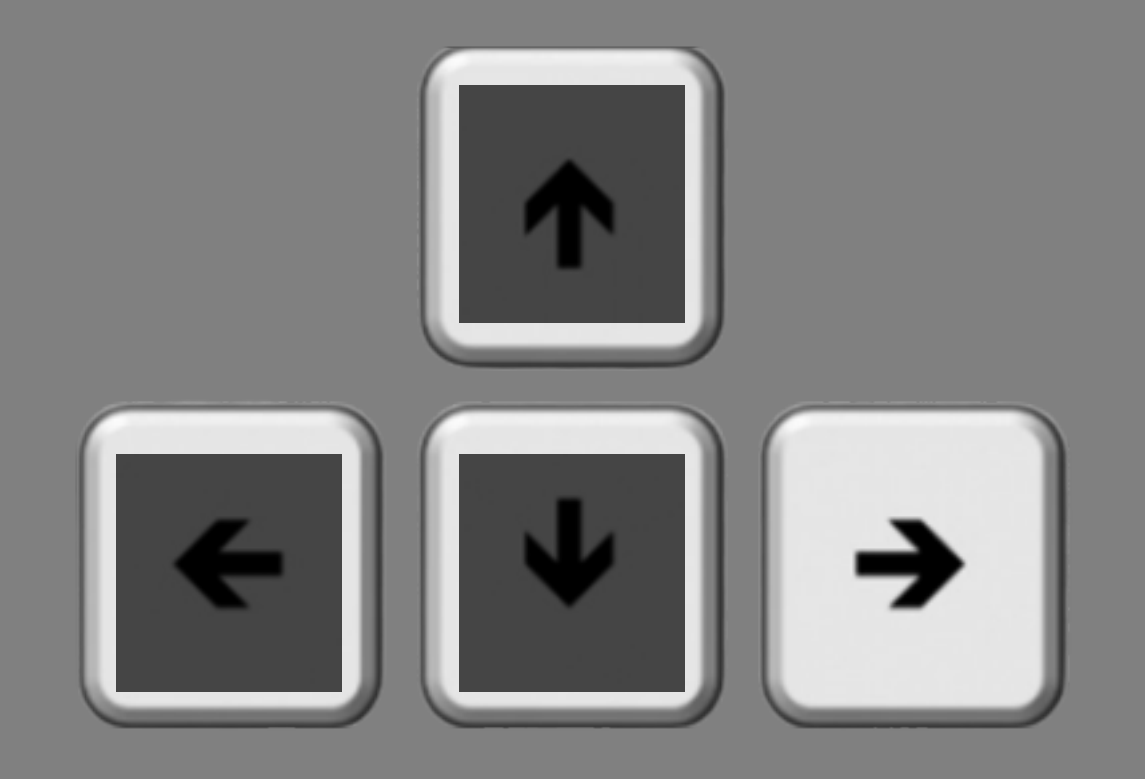

Press the right arrow key if the line is rotated <u>clockwise</u> of vertical.

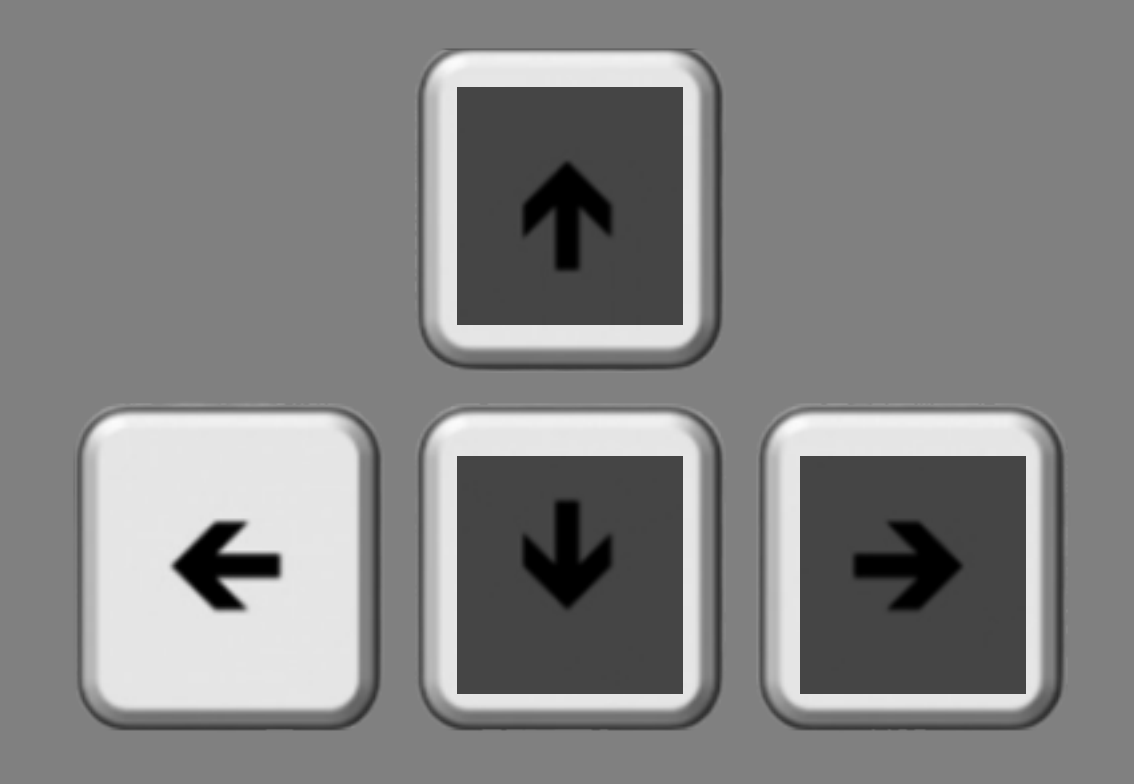

## Press the left arrow key if the line is rotated <u>counterclockwise</u> of vertical.

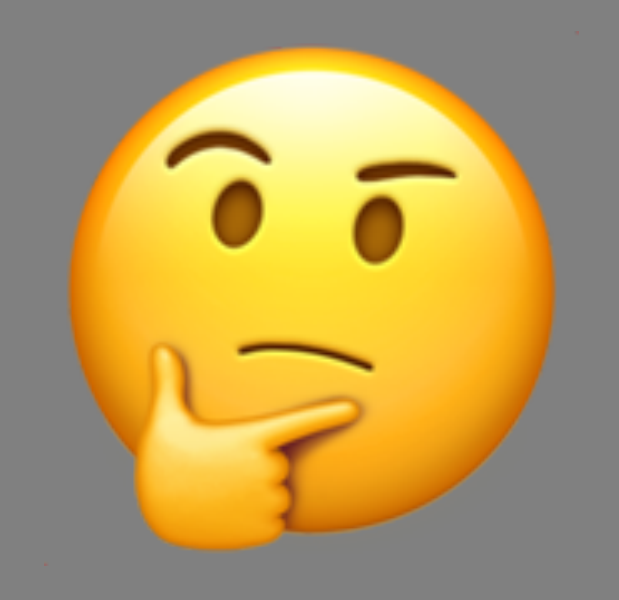

# Sometimes, it will be quite difficult, and you will just have to guess.

So that's the basic task. Here's how it will unfold.

Each trial will start with a blank screen and a fixation point. It's very important to keep your eyes on the fixation point the whole time.

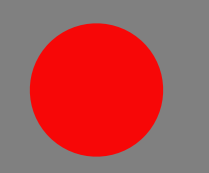

#### The color of the fixation point will vary in each trial. Sometimes it will be red.

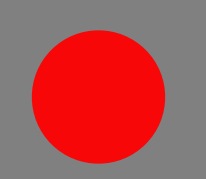

Sometimes it will be green. However, the color of the fixation point does not provide any information about where the target line will appear.

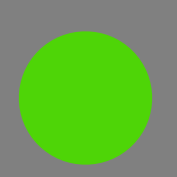

After a short time, two of the lines you just read about will briefly appear. One to the left of the fixation point and one to the right.

Note: the two lines are tilted independently of each other. That means they could be tilted the same way, or opposite ways, equally likely.

You will only have to report the tilt for <u>one</u> of the lines. It could be the one on the left. It could be the one on the right.

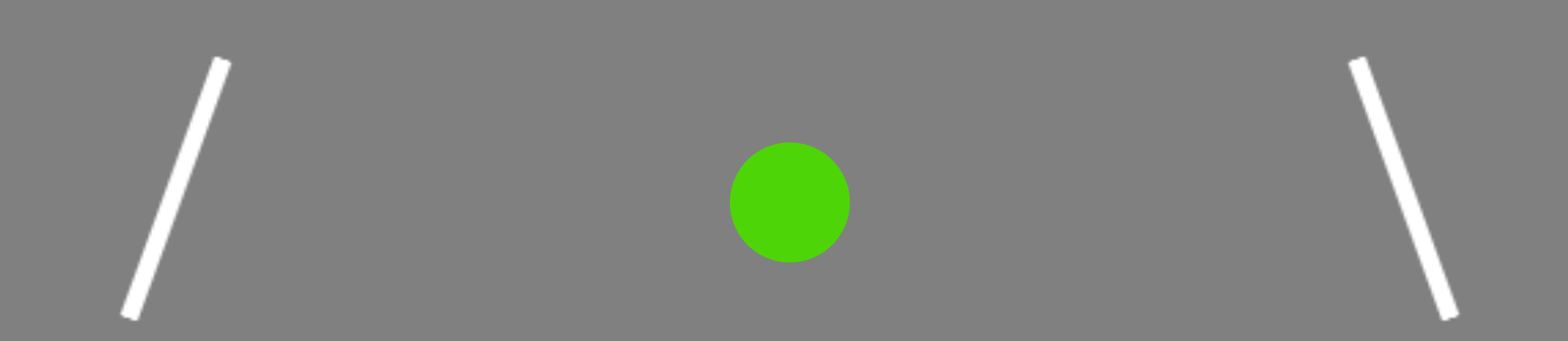

You won't know which one it will be, so that's why it is really important to keep your eyes in the center, steady on the fixation point.

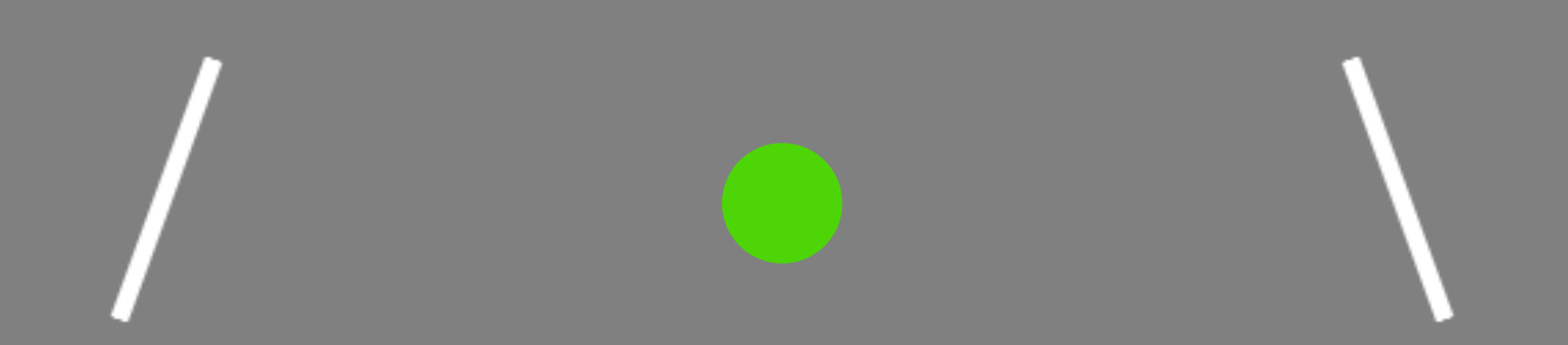

After the lines disappear, a small dash will indicate which one you need to make a decision about.

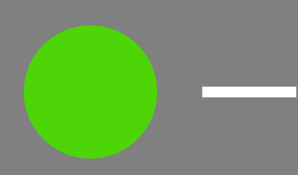
In this example, the dash is on the right side of the fixation point and it is indicating that you should report the rotation of the line that was on the right.

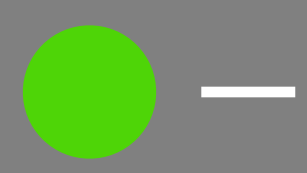

Once the fixation color changes to white, you will have 1 second to enter your response. You should respond as quickly and accurately as possible.

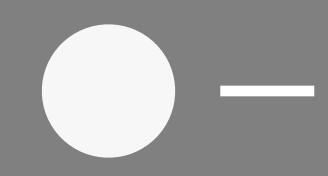

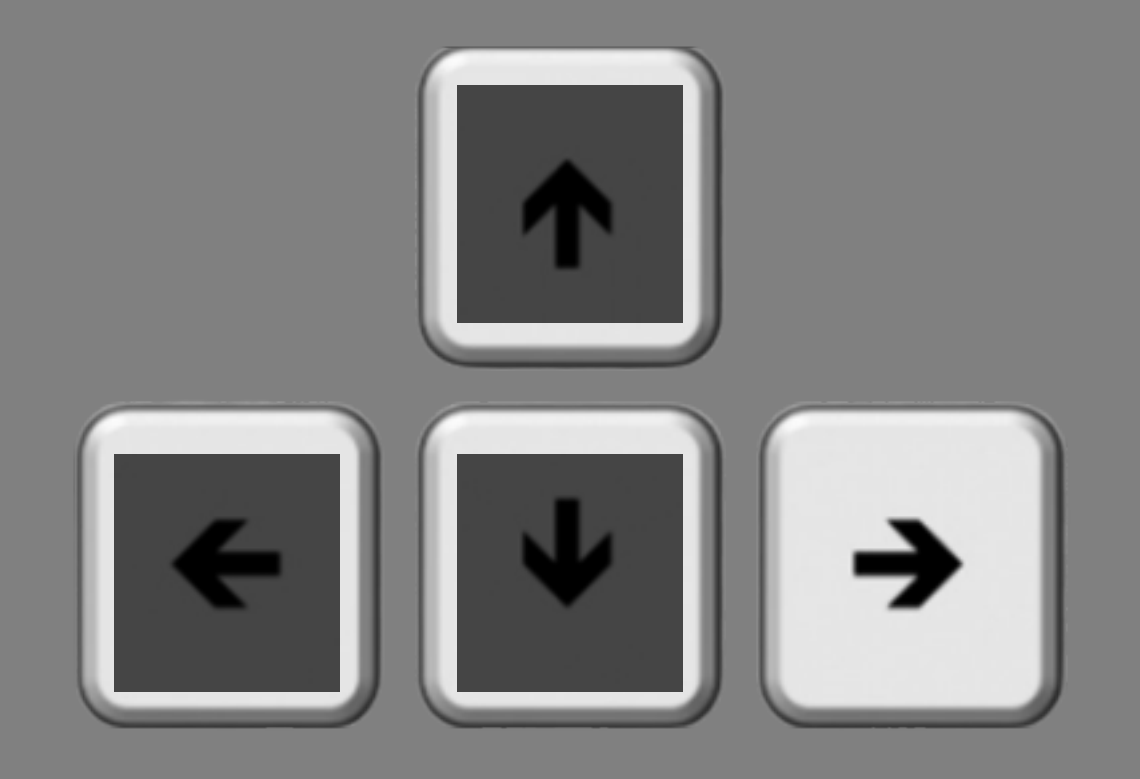

And remember, it's the right arrow key if the line was rotated <u>clockwise</u> of vertical.

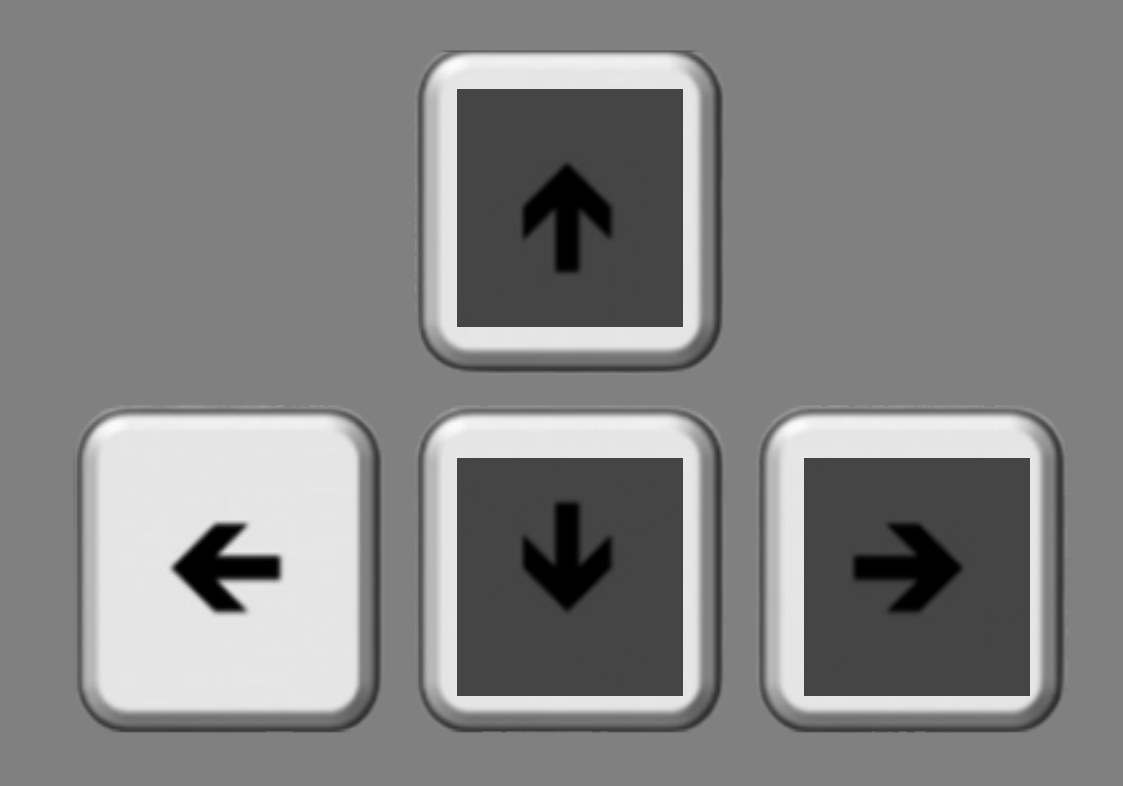

## And it's the left arrow key if the line was rotated <u>counterclockwise</u> of vertical.

## If you were correct, a thumbs up image will briefly appear.

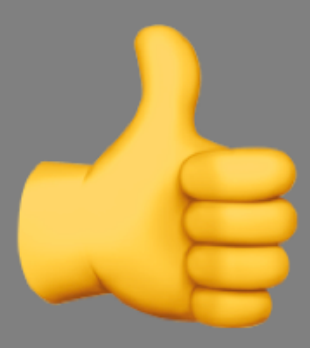

## If you were incorrect, a thumbs down image will briefly appear.

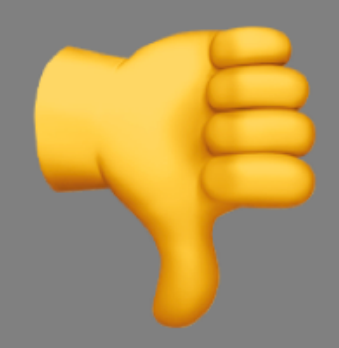

#### If you do not respond within the 1 second window, a clock will briefly appear.

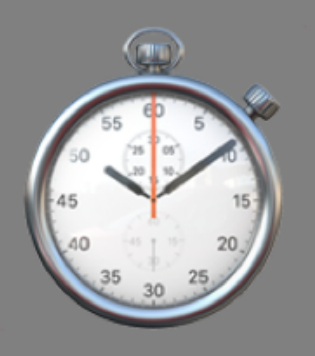

# In this experiment, when you respond is very important.

Press the N key to go to the NEXT slide.

If you respond before the fixation circle turns white, you will see the following message:

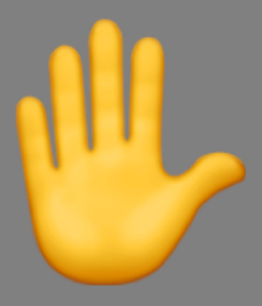

# Please wait until the fixation circle turns white before responding.

As mentioned before, to be eligible for the two additional sessions, the number of early responses in Session 1 must be less than 10%.

Press the **N** key to go to the **NEXT** slide.

- On some trials, you may notice small dots that flash somewhere on the screen.
- These flashes are irrelevant and will not provide any information about where the target line will appear.
- Do your best to ignore them.

- In total, you will complete 10 experimental blocks.
- Each block contains 96 trials.
- It should take ~5.5 minutes to complete each block. Feel free to take a short break between the blocks.
- You will start with 16 practice trials.

Don't forget: You won't be able to enter your response until the fixation circle turns white.

Thank you for participating!

Press the **F** key to **FINISH**, press the **B** key to go **BACK**.